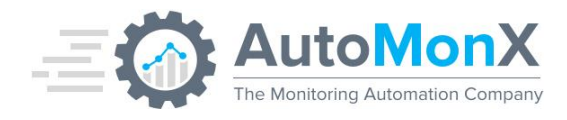

# AutoMonX Smart Notifications Deployment guide

AutoMonX © 2024 All Rights Reserved

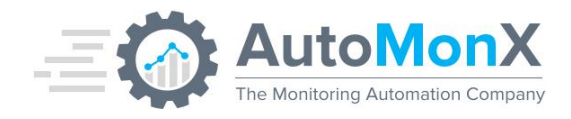

| Date       | Change                                                                                                    | Author   |
|------------|----------------------------------------------------------------------------------------------------|----------|
| 06.12.2020 | Initial Release                                                                                             | AutoMonX |
| 10.02.2021 | SmartNotif Reporter<br>detailed install, Telegram<br>updated                                                | AutoMonX |
| 03.09.2021 | New CLI options, Sending<br>messages in an offline /<br>air-gapped environment                              | AutoMonX |
| 24.04.2022 | Syslog notifications                                                                                        | AutoMonX |
| 01.05.2022 | Custom SNMP Trap Port                                                                                       | AutoMonX |
| 21.01.2023 | New services, Air-gaped<br>(offline) mode, Integration<br>with InfluxDB, Installer,<br>Configuration Wizard | AutoMonX |
| 06.02.2023 | Removal of Confidential<br>Information<br>(IP\Hostnames) from sent<br>data.                                 | AutoMonX |
| 23.07.2023 | Sending Datadog Events                                                                                      | AutoMonX |
| 26.11.2023 | Added Alert Title and Site to Datadog Events                                                                | AutoMonX |
| 25.12.2023 | Added NNMi incidents sending to Datadog                                                                     | AutoMonX |
| 24.08.2024 | DataDog documentation                                                                                       | AutoMonX |

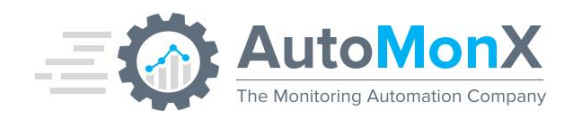

# Contents

| 1 | Ρ    | URPOSE                                                             | 5  |
|---|------|--------------------------------------------------------------------|----|
| 2 | II   | MPORTANT TERMS                                                     | 5  |
| 3 | A    | UTOMONX SMART NOTIFICATIONS OVERVIEW                               | 5  |
| 4 | н    | IOW DOES IT WORK?                                                  | 6  |
|   | 4.1  | GENERAL                                                            | 6  |
|   | 4.2  | COMPELLING REASONS TO USE SMART NOTIFICATIONS                      | 6  |
| 5 | G    | <b>GETTING STARTED WITH SMART NOTIFICATIONS</b>                    | 8  |
|   | 5.1  | SUPPORTED SOFTWARE VERSIONS                                        | 8  |
|   | 5.2  | PORT REQUIREMENTS                                                  | 8  |
|   | 5.3  | ANTI-VIRUS REQUIREMENTS                                            | 9  |
|   | 5.4  | DOWNLOADING SMART NOTIFICATIONS                                    | 9  |
|   | 5.5  | REQUESTING A LICENSE FOR SMART NOTIFICATIONS                       | 9  |
|   | 5.6  | ACTIVATING THE SMART NOTIFICATIONS LICENSE                         | 10 |
|   | 5.7  | INSTALLING SMART NOTIFICATIONS                                     | 10 |
|   | 5.8  | THE SMART NOTIFICATIONS CONFIGURATION WIZARD                       | 11 |
|   | 5.9  | INSTALLING NET-SNMP                                                | 16 |
|   | 5.10 | CONFIGURING PRTG TO SEND NOTIFICATIONS VIA SMART NOTIFICATIONS     | 17 |
|   | 5.11 | CONFIGURING INFLUXDB TO SEND NOTIFICATIONS VIA SMART NOTIFICATIONS | 18 |
|   | 5.12 | Sending Notifications from Air-Gaped networks                      | 21 |
|   | 5.13 | SMART NOTIFICATIONS FILES                                          | 23 |
|   | 5.14 | SMART NOTIFICATIONS WINDOWS SERVICES                               | 25 |
|   | 5.15 | AUTOMONX SMART NOTIF LISTENER SERVICE                              | 25 |
|   | 5.16 | AUTOMONX SMARTNOTIF APPLICATION SERVICE                            | 25 |
| 6 | S    | MART NOTIFICATIONS CONFIGURATION                                   | 26 |
|   | 6.1  | MANUAL CONFIGURATION OF SMART NOTIFICATIONS                        | 26 |
|   | 6.2  | MINIMAL CONFIGURATION - EMAIL                                      | 26 |
|   | 6.3  | CONFIGURING SMART NOTIFICATIONS REPORTER                           | 26 |
|   | 6.4  | SMART NOTIFICATIONS CONFIGURATION - TELEGRAM                       | 27 |
|   | 6.5  | Smart Notifications – Routing notifications via Telegram           | 27 |
|   | 6.6  | MINIMAL CONFIGURATION – SNMP TRAPS                                 | 28 |
|   | 6.7  | MINIMAL CONFIGURATION – SYSLOG MESSAGES                            | 29 |
|   | 6.8  | CONFIGURING THE SMART NOTIFICATIONS WINDOWS SERVICES               | 29 |
| 7 | S    | MART NOTIFICATIONS - DATADOG INTEGRATION                           | 30 |
|   | 7.1  | CONFIGURING THE CONNECTION TO DATADOG                              | 30 |
|   | 7.2  | CONFIGURING THE INTEGRATION OF PRTG ALERTS INTO DATADOG            | 32 |
| 8 | S    | MART NOTIFICATIONS NNMI INTEGRATION INTO DATADOG                   | 34 |

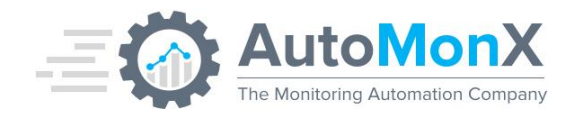

|    | 8.1  | CONFIGURING NNMI WHITELIST                                               | 34 |
|----|------|--------------------------------------------------------------------------|----|
| 9  | C    | ONFIGURING AUTOMONX SMART NOTIFICATIONS IN PRTG                          | 35 |
|    | 9.1  | CONFIGURE NOTIFICATION TEMPLATE PARAMETERS                               | 35 |
|    | 9.2  | CONFIGURING NOTIFICATIONS SELF-MONITORING – SMART NOTIFICATIONS REPORTER | 36 |
|    | 9.3  | CONFIGURING NOTIFICATIONS ANALYSIS WITH SMART NOTIFICATIONS REPORTER     | 37 |
|    | 9.4  | VIEWING SMART NOTIFICATIONS REPORTER RESULTS                             | 38 |
| 10 | ) C  | USTOMIZING SMART NOTIFICATIONS VIA ADVANCED OPTIONS                      | 39 |
|    | 10.1 | SMART NOTIFICATIONS – ADVANCED CORRELATION                               | 43 |
|    | 10.2 | SMART NOTIFICATIONS – EMAIL ROUTING OPTIONS                              | 44 |
|    | 10.3 | SMART NOTIFICATIONS – USING EXTERNAL COMMANDS TO ROUTE NOTIFICATIONS     | 45 |
|    | 10.4 | SMART NOTIFICATIONS – USING TELEGRAM TO ROUTE NOTIFICATIONS              | 46 |
|    | 10.5 | SMART NOTIFICATIONS – OUTAGE CONTROL                                     | 48 |
|    | 10.6 | SMART NOTIFICATIONS – ADVANCED OPTIONS                                   | 48 |
| 11 | LE   | XAMPLES OF SMART NOTIFICATIONS USAGE OPTIONS                             | 50 |
| 12 | 2 A  | DVANCED FEATURES OF SYSLOG MESSAGES DELIVERY                             | 51 |
| 13 | 8 A  | DVANCED FEATURES OF SNMP TRAP DELIVERY                                   | 51 |
| 14 | l s  | NMP TRAP SPECIFIC OIDS MAPPINGS                                          | 52 |
| 15 | 5 Т  | ROUBLESHOOTING                                                           | 54 |
| 16 | 6 A  | PPENDIX A – TELEGRAM GROUP CREATION AND CONFIGURATION                    | 55 |
|    | 16.1 | 1 GETTING THE TOKEN ID OF THE BOT:                                       | 55 |
|    | 16.2 | 2 CREATE A TELEGRAM GROUP FOR SMART NOTIFICATIONS NOTIFICATIONS          | 58 |
|    | 16.3 | 3 ADD THE BOT TO A TELEGRAM GROUP                                        | 59 |
|    | 16.4 | 4 Obtaining the Group ID for Smart Notifications to use                  | 62 |

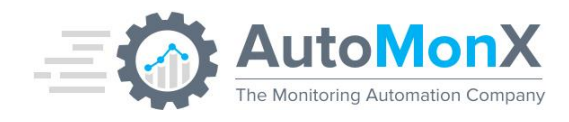

# 1 Purpose

The purpose of this document is to provide a detailed explanation of the AutoMonX Smart Notifications (SmartNotif) engine and its integration options.

# 2 Important terms

| Monitoring error           | Monitoring errors are issues that don't necessary indicate an issue<br>with a device or its components. Monitoring errors occur when the<br>sensor can't poll a monitoring value from a device. Such errors do<br>not mean that there is an issue with the devices' performance or<br>functionality. Because monitoring errors do not indicate an issue<br>with the device's health, they are re-routed to the MonitorOps<br>rather than to the Network/System administrators |
|----------------------------|----------------------------------------------------------------------------------------------------|
| System or Network<br>issue | Messages that are related to the health status of devices and their<br>sensors that should be handled by the Network/System<br>administrators (i.e. Device down, Threshold is too High etc)                                                                                                    |
| MonitorOps                 | The personnel in charge of maintaining PRTG. In small organizations it can be the same person as System/Network administrator                                                                                                    |

# 3 AutoMonX Smart Notifications Overview

AutoMonX has developed Smart Notifications, a notification engine with smart filtering mechanism that is tightly integrated with tools such as PRTG and InfluxDB. The smart filtering mechanism provides reliable and focused monitoring notifications to the Network and Systems administrators by re-routing and filtering-out unnecessary notifications. The AutoMonX Smart Notifications also provides additional custom notification channels to 3<sup>rd</sup> party monitoring systems and dashboards as well as other notifications targets not available natively in PRTG and InfluxDB. The following notification channels are supported:

- SMTP Simple emails (without graphs or links)
- Rich Notification emails with full PRTG functionality (after the smart filtering)
- SNMP Traps with custom rich variables and properties for Northbound integration to Enterprise Network monitoring systems
- Telegram application notifications
- Syslog Notifications
- DataDog sending events to DataDog platform

## AutoMonX © 2024 All Rights Reserved

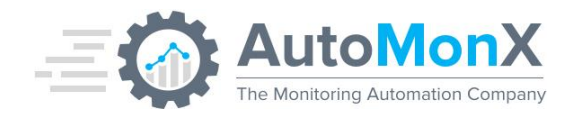

• Custom exe: Any additional external executables are supported

## 4 How Does It Work?

## 4.1 General

AutoMonX Smart Notifications is a software that replaces the native notification delivery channels of PRTG and InfluxDB. It is configured as an HTTP push notification in the PRTG Notifications Templates or the InfluxDB notifications.

Thanks to its smart filtering algorithm, Smart Notifications differentiates between monitoring errors to actual system or network issues and routes these issues to the relevant administrator (MonitorOps or Network/Systems Admin).

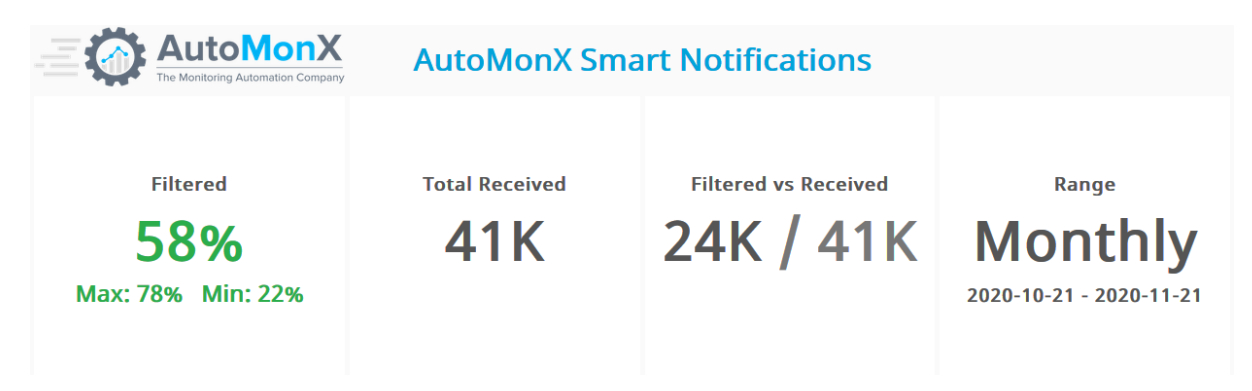

## 4.2 Compelling Reasons to Use Smart Notifications

**Simplify PRTG alerts configuration**: Smart Notifications allows to considerably simplify the configuration of notifications and primarily use Down notifications on the global PRTG level vs creating multiple settings in various locations of the PRTG device tree.

**Extending InfluxDB notifications:** Introduce many new notification options with seamless integration.

**Reduce Noise**: Smart Notifications reduces the monitoring notifications noise as it can be configured to route monitoring errors to PRTG administrators while only the relevant network and systems issues are routed to the right Network or Systems administrators. Notifications can be routed via email, SNMP traps, external programs or Telegram.

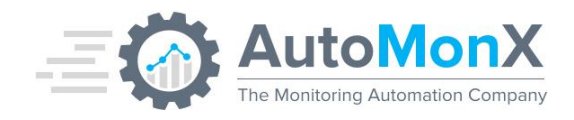

**Correlation**: Built-in correlation abilities allow to further reduce the noise during severe network outages and let Network and System teams to focus on real problems

**Visibility**: Smart Notifications is coupled with Smart Notifications Reporter that allows PRTG administrators to get insights on the flow of notifications, their top destinations and top devices that initiated the notifications.

**Security:** The off-line mode allows PRTG administrators securely deliver notifications from an air-gaped network to an open network without direct communications (based on secure file transfer / diode) while automatically removing or replacing sensitive information such as IP address and hostnames.

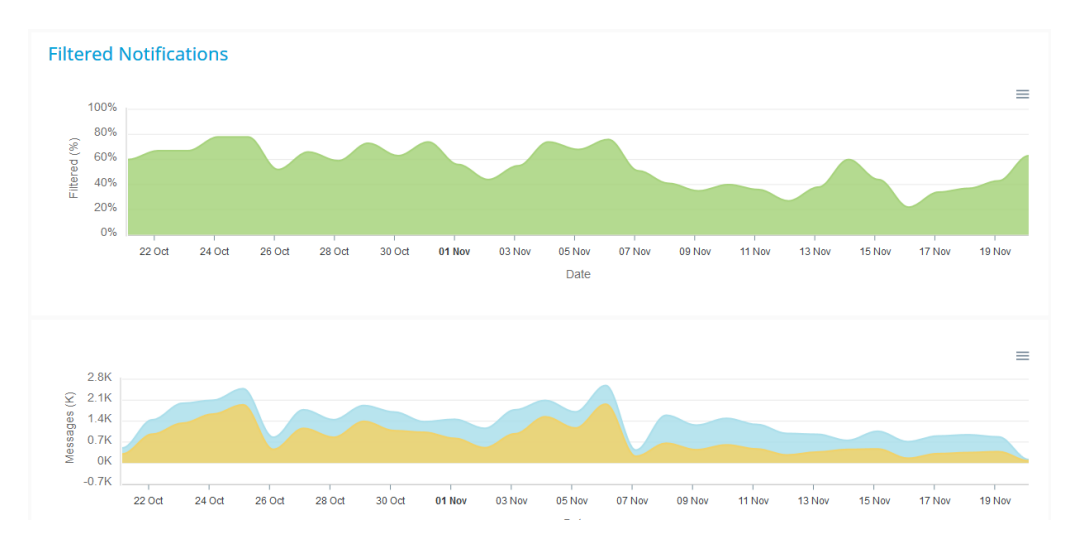

Notification trends can be analyzed in PRTG as Smart Notifications feeds back its statistics to a custom PRTG Sensor:

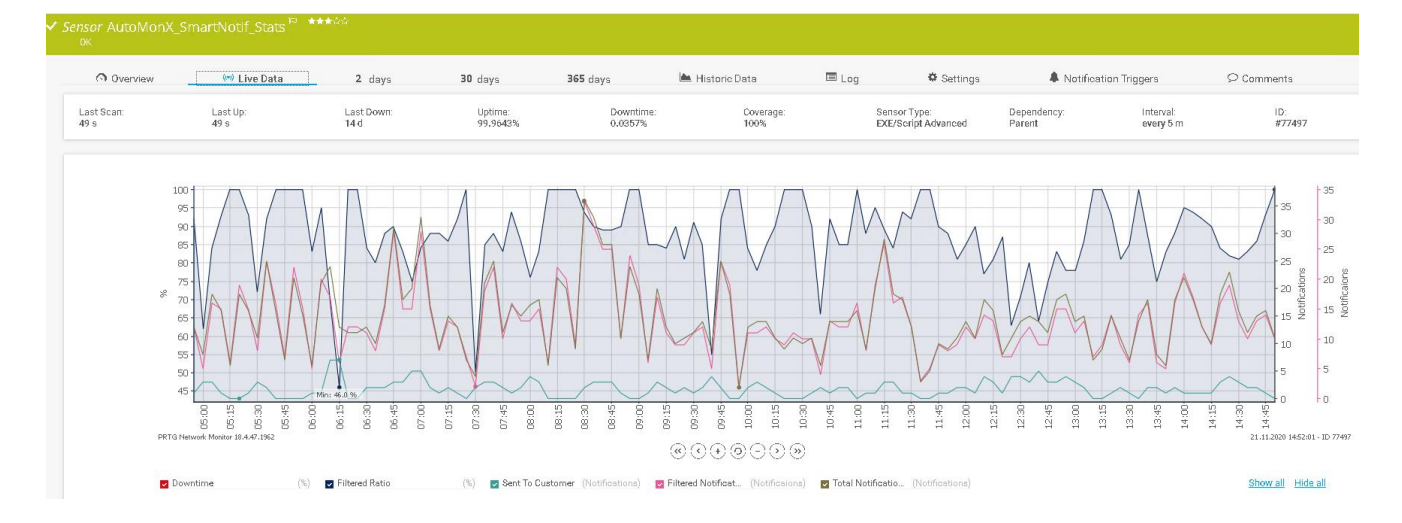

## AutoMonX © 2024 All Rights Reserved

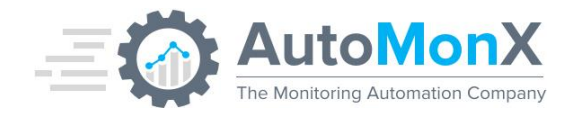

# 5 Getting Started with Smart Notifications

## 5.1 Supported Software versions

Smart Notifications has been tested to support the following software:

| Software Type                   | Versions                            | Comments                                                                                       |
|---------------------------------|-------------------------------------|------------------------------------------------------------------------------------------------|
| Windows OS                      | 2012R2, 2016, 2019                  | Standard and Enterprise editions                                                               |
| Virtual Infrastructure          | VMWare Cloud or on-prem<br>Azure VM |                                                                                                |
| PRTG Core and Probe deployments | 19.x, 20.x,21.x,22.x                | All On-Prem PRTG license types supported                                                       |
| PRTG Cloud                      | Supported                           | Requires allowing access from the<br>PRTG Hosted solution to the Smart<br>Notifications server |
| InfluxDB on-prem or Cloud       | v8.x and higher                     | Requires allowing access from<br>InfluxDB to the Smart Notifications<br>server                 |

## **5.2 Port requirements**

The AutoMonX Smart Notifications requires the following ports to be open for it to function correctly. Please make sure that the local firewall / anti-virus and the external firewalls are configured correctly to allow the sensor pack to function correctly.

| Port / URL                                     | Purpose                    | Direction                                                                                 |
|------------------------------------------------|----------------------------|-------------------------------------------------------------------------------------------|
| SMTP (TCP 25) – Outbound                       | Sending Email<br>alerts    | From PRTG Core to<br>the SMTP server (i.e.<br>Exchange)                                   |
| https://api.telegram.org Outbound<br>(TCP 443) | Connect to<br>Telegram API | From PRTG Core to<br>Telegram API                                                         |
| SNMP (UDP 162) Outbound                        | For sending SNMP<br>traps  | From PRTG Core to<br>the Northbound IP<br>address of the<br>Enterprise Network<br>Manager |

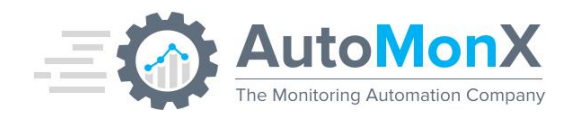

| SYSLOG (UDP 514) Outbound                            | For Sending Syslog<br>Messages                    | From the PRTG Core<br>server to the<br>destination Syslog<br>Server |
|------------------------------------------------------|---------------------------------------------------|---------------------------------------------------------------------|
| Smart Notifications Listener (UDP 8091) -<br>Inbound | Receiving HTTP<br>post notifications<br>from PRTG | From PRTG Core<br>Server to Smart<br>Notifications Server           |

# **5.3 Anti-Virus requirements**

Smart Notifications initiates many processes during its normal execution. Configure your anti-virus and/or anti-malware software to exclude the Directory where you plan to install Smart Notifications from on-access scanning. This would greatly improve the general performance of AutoMonX Smart Notifications.

## 5.4 Downloading Smart Notifications

Obtain the installer file by downloading it from the AutoMonX web site at <a href="http://www.automonx.com/downloads">http://www.automonx.com/downloads</a>

Download the NetSNMP binaries from <u>https://sourceforge.net/projects/net-</u> <u>snmp/files/net-snmp%20binaries/</u> These are required only for SNMP Traps support.

# 5.5 Requesting a License for Smart Notifications

The initial license file used by Smart Notifications, part of the downloaded zip file, is empty and functions as a place holder. You must activate the sensor by obtaining a license.

To successfully activate the AutoMonX Smart Notifications, you must contact AutoMonX Ltd either by filling the license request form at <u>http://www.automonx.com/smartnotif</u>

Or by sending an email to <u>sales@automonx.com</u> and provide the following information:

- Your first and last name
- Your contact details (corporate email, phone)
- Your business addresses
- The hostname of the machine where you plan to deploy
- The IP address of the machine where you plan to deploy

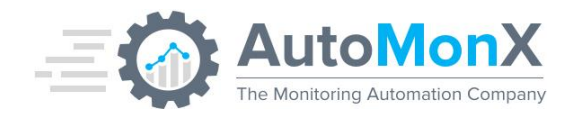

**Important**: The hostname is case sensitive. Please use the LicDetailsLocator.exe utility to obtain the hostname and IP address

AutoMonX would provide you with a fully functional software evaluation license valid for 30 days. After the end of the evaluation period, you would be required to purchase a perpetual license.

## 5.6 Activating the Smart Notifications License

You activate Smart Notifications by editing the AutoMonXSmartNotifLicense.dat file via Notepad, pasting the license string you have received via email and saving the file.

## 5.7 Installing Smart Notifications

Launch the Smart Notifications Installer as Administrator and you will be greeted with a Welcome screen, Click "Next". On the next page you would need to choose where to install Smart Notifications to, please choose the Install Directory for the Smart Notifications Application and click "Next".

Note that the default install location is: "C:\Program Files\AutoMonX\SmartNotif"

| Setup - AutoMonX SmartNotif                                                   |              |      | - 0    | ×  |
|-------------------------------------------------------------------------------|--------------|------|--------|----|
| Select Destination Location<br>Where should AutoMonX SmartNotif be installed? |              |      | 3      |    |
| Setup will install AutoMonX SmartNotif into the following fold                | ler.         |      |        |    |
| To continue, click Next. If you would like to select a different folder, o    | lick Browse. |      |        |    |
| C:\Program Files\AutoMonX\SmartNotif                                          |              |      | Browse |    |
|                                                                               |              |      |        |    |
|                                                                               |              |      |        |    |
|                                                                               |              |      |        |    |
|                                                                               |              |      |        |    |
|                                                                               |              |      |        |    |
|                                                                               |              |      |        |    |
|                                                                               |              |      |        |    |
|                                                                               |              |      |        |    |
| At least 47.0 MB of free disk space is required.                              |              |      |        |    |
|                                                                               | Back         | Next | Cano   | el |
|                                                                               |              |      |        |    |

On The following page click on "Install" and the Application would install.

On the last screen of the Installer click on "Finish" and the Configuration Wizard would be launched automatically

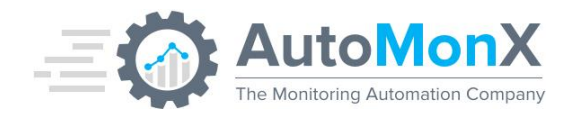

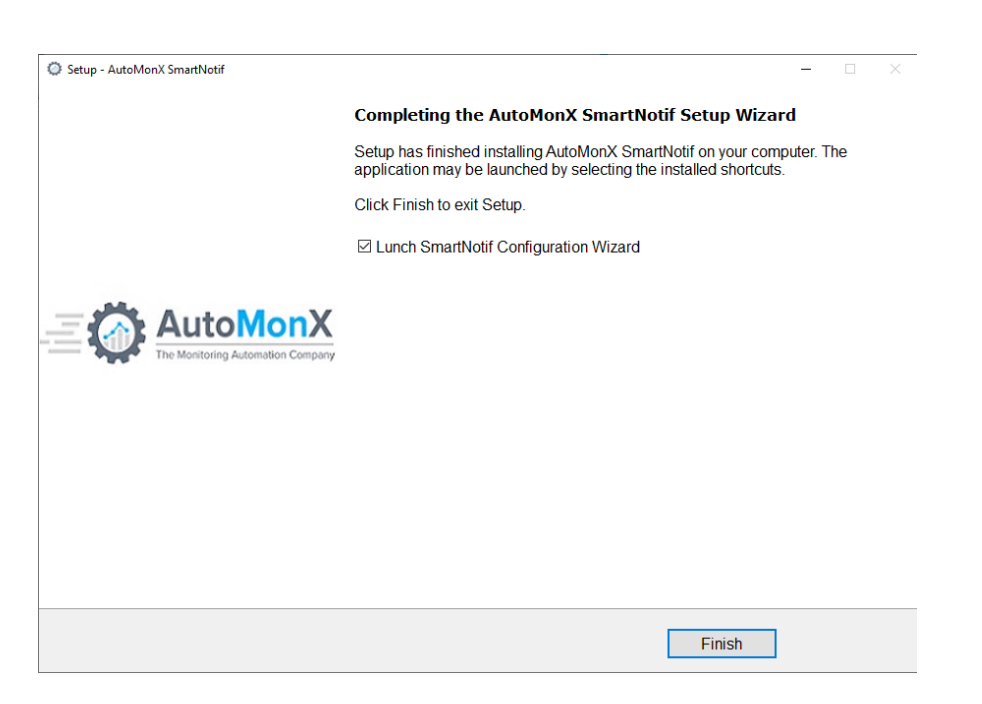

**Note**: You may untick the option to "Lunch Smart Notifications Configuration Wizard" and do so later, however keep in mind that running the Configuration Wizard is mandatory for Smart Notifications to function.

The location of the Configuration Wizard is:

<SmartNotifRootDir>\Backend\ AutoMonX\_Configuration\_Wizard.exe

Where SmartNotifRootDir is the Install Directory you have chosen during the installation.

## 5.8 The Smart Notifications Configuration Wizard

After completing the installation, a Configuration Wizard would be automatically launched. Click Next in the welcome screen.

**Important**: You must configure at least one delivery method (SMTP, Syslog or SNMP) for the Smart Notifications to function

The next two screens allow you to configure the SMTP Settings:

- Under "SMTP Server" type you're SMTP Server (For Example my.mailserver.com)
- Under "SMTP Port" type you're SMTP Port (For Example 25)
- Under "Email of Monitoring Admin" provide the email recipient for System administrators (for example <u>sysadmin@org.com</u>)
- Under "Email of Monitoring\Network Admin" provide the email recipient for MonitorOps (monitoring errors) to be sent (for example <u>monitorops@orq.com</u>)
- Click Next

#### AutoMonX © 2024 All Rights Reserved

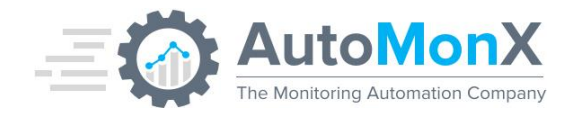

| SmartNotif Email Details       |                         |                     |    |  |
|--------------------------------|-------------------------|---------------------|----|--|
| This section of the setup is d | ledicated for SMTP Ma   | ilserver Informatio | n. |  |
| Input The SMTP server, Port    | and Mail recipients bel | DW:                 |    |  |
| SMTP Server:                   |                         |                     |    |  |
| my.mailserver.com              |                         |                     |    |  |
| SMTP Port:                     |                         |                     |    |  |
| 25                             |                         |                     |    |  |
| sysadmin@org.com               |                         |                     |    |  |
| Email of System/Network Ac     | imin:                   |                     |    |  |
| monitorops@org.com             |                         |                     |    |  |
|                                |                         |                     |    |  |
|                                |                         |                     |    |  |
|                                |                         |                     |    |  |
|                                |                         |                     |    |  |
|                                |                         |                     |    |  |

- Under "Monitoring Admin Sent From" type the from email for Network/System issues (for example <u>netadmin@org.com</u>)
- Under "System/Network Admin Sent From" type the from email for MonitorOps issues (for example <u>monitorOps@org.com</u>)
- On the Enable SMTP Drop Down Menu choose True or False for Enabling or Disabling SMTP functionality for Smart Notifications.

| Setup - AutoMonX SmartNotif Configuration Wizard                                                  |      |      | - | □ ×        |
|---------------------------------------------------------------------------------------------------|------|------|---|------------|
| SmartNotif Email Details<br>This section of the setup is dedicated for Mail Delivery Information. |      |      |   | $\bigcirc$ |
| Input The Senders Mail Adresses below:                                                            |      |      |   |            |
| Monitoring Admin Sent From:                                                                       |      |      |   |            |
| netadmin@org.com                                                                                  |      |      |   |            |
| System/Network Admin Sent From:                                                                   |      |      |   |            |
| monitorOps@org.com                                                                                |      |      |   |            |
| Enable SMTP:<br>TRUE                                                                              |      |      |   |            |
|                                                                                                   | Back | Next | ( | Cancel     |

On the next screen you would need to configure Syslog Settings:

• Under Syslog Server type the IP Address of the Syslog Server (For Example 127.0.0.1)

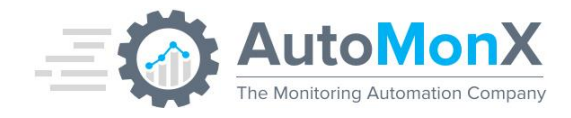

- Under Syslog Port type the UDP Port of the Syslog server (For Example Port 514)
- On the Enable Syslog Drop Down Menu choose True or False for Enabling or Disabling Syslog functionality for Smart Notifications.

| Setup - AutoMonX SmartNotif Configuration Wizard                                            |      |      | – 🗆 X      |
|---------------------------------------------------------------------------------------------|------|------|------------|
| SmartNotif Syslog Details<br>This section of the setup is dedicated for Syslog Information. |      |      | $\bigcirc$ |
| Input The Syslog Information Below:                                                         |      |      |            |
| Syslog Server:                                                                              |      |      |            |
| 127.0.0.1                                                                                   |      |      |            |
| Syslog Port:                                                                                |      |      |            |
| 514                                                                                         |      |      |            |
| Enable Syslog:                                                                              |      |      |            |
|                                                                                             | Back | Next | Cancel     |

On the following screen you would need to configure SNMP Settings:

- Under SNMP Server type the IP Address of the NMS System SNMP Trap listener (For Example 127.0.0.1)
- Under SNMP Port type the Port of the SNMP server (For Example Port 162)
- On the Enable SNMP Drop Down Menu choose True or False for Enabling or Disabling the SNMP Traps functionality of Smart Notifications.

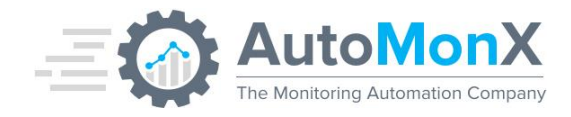

| eup - Automona smarthotir Configuration Wizard                  |       |       |        |
|-----------------------------------------------------------------|-------|-------|--------|
| This section of the setup is dedicated for SNMP Trap Informatio | n.    |       | 1      |
| Input The SNMP Trap Information Below:                          |       |       |        |
| SNMP Trap Server:                                               |       |       |        |
| 127.0.0.1                                                       |       |       |        |
| SNMP Trap Port:                                                 |       |       |        |
| 162                                                             |       |       |        |
| SNMP Trap Community:<br>public                                  |       |       |        |
|                                                                 |       |       |        |
| TRUE                                                            |       |       |        |
|                                                                 |       |       |        |
|                                                                 |       |       |        |
|                                                                 |       |       |        |
|                                                                 |       |       |        |
|                                                                 |       |       |        |
|                                                                 | Deals | Nort  | Consel |
|                                                                 | васк  | ivext | Cancel |

On the next screen you would need to configure PRTG Settings:

- Under PRTG Username type the preferred PRTG User (for example prtgadmin)
- Under PRTG Passhash type the PRTG User Passhash

| Setup - AutoMonX SmartNotif Configuration Wizard                                                  |       |      | - |        |
|---------------------------------------------------------------------------------------------------|-------|------|---|--------|
| SmartNotif PRTG Details<br>This section of the setup is dedicated for SmartNotif PRTG Information | ation |      |   |        |
| Input The SmartNotif PRTG Information Below:                                                      |       |      |   |        |
| PRTG Username                                                                                     |       |      |   |        |
| prtgadmin                                                                                         |       |      |   |        |
| PRTG Passhash                                                                                     |       |      |   |        |
| ••••••                                                                                            |       |      |   |        |
|                                                                                                   |       |      |   |        |
|                                                                                                   |       |      |   |        |
|                                                                                                   |       |      |   |        |
|                                                                                                   |       |      |   |        |
|                                                                                                   |       |      |   |        |
|                                                                                                   |       |      |   |        |
|                                                                                                   |       |      |   |        |
|                                                                                                   |       |      |   |        |
|                                                                                                   |       |      |   |        |
|                                                                                                   | Back  | Next | C | Cancel |

Read through the evaluation license request procedure and request the license accordingly.

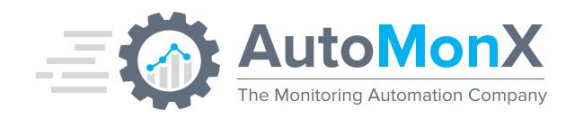

| Setup - AutoMonX SmartNotif Configuration Wizard                                                                                                    |                                         |                             | - 🗆 X  |
|----------------------------------------------------------------------------------------------------|-----------------------------------------|-----------------------------|--------|
| How to request SmartNotif License                                                                                                    |                                         |                             |        |
| The initial license file used by SmartNotif is empty and functions a                                                                                   | s a place holder.                       |                             |        |
| You must activate SmartNotif by obtaining a license.<br>To successfully activate the SmartNotif Application,                                           |                                         |                             |        |
| You must contact AutoMonX Ltd either by filling the license reques<br>http://www.automonx.com/smartnotif                                               | t form at:                              |                             |        |
| Or by sending an email to <u>mailto:sales@automonx.com</u> and provid<br>• Your first and last name<br>• Your contact details (corporate email, phone) | de the following in                     | formation:                  |        |
| Your business addresses     The hostname of the SmartNotif Installation Server (hostname is     The IP of the SmartNotif Installation Server           | case sensitive)                         |                             |        |
| AutoMonX would provide you with a fully functional software evaluated After the end of the evaluation period, you would be required to put             | tion license valid<br>rchase a perpetua | for 30 days.<br>al license. |        |
| Proceed to the next page only after acquiring the evaluation licens                                                                                    | e.                                      |                             |        |
|                                                                                                    |                                         |                             |        |
|                                                                                                    |                                         |                             |        |
|                                                                                                    | Back                                    | Next                        | Cancel |

After you have obtained the License Key, click "Next" and paste the key in the "License Key" text box as seen in the picture B:

| Setup - AutoMonX SmartNotif Configuration Wizard                              |              |      | - 🗆 🗙  |
|-------------------------------------------------------------------------------|--------------|------|--------|
| SmartNotif License Key<br>Input The SmartNotif Licence provided to you below: |              |      |        |
| License Key:<br>8K8mf4Jn1qewYLlhCHHpg+Lq6YXUcqfgwRjMmg9rsdv+8lQldtZN          | u37wKRFOlgzK |      |        |
|                                                                               |              |      |        |
|                                                                               |              |      |        |
|                                                                               |              |      |        |
|                                                                               |              |      |        |
|                                                                               |              |      |        |
|                                                                               | Back         | Next | Cancel |

- Click on "Next" and then on "Install".
- The Wizards' last screen has the Smart Notifications Services marked to start automatically, therefore the Smart Notifications application would start to function right after you would click the Finish button.

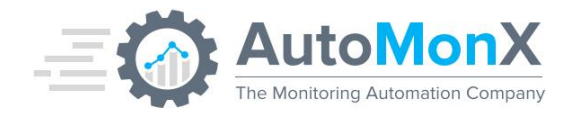

- SmartNotif Application Starts the Smart Notifications Application which processes and sends notifications
- SmartNotif Listener Starts an HTTP Webserver at Port 8091 (default)

| Setup - AutoMonX SmartNotif Configuration Wizard | - 0                                                                                                    | × |
|--------------------------------------------------|----------------------------------------------------------------------------------------------------|---|
| ·                                                | Completing the AutoMonX SmartNotif Configuration Wizard<br>Setup Wizard                                                                                              |   |
|                                                  | Setup has finished installing AutoMonX SmartNotif Configuration Wizard on<br>your computer. The application may be launched by selecting the installed<br>shortcuts. |   |
|                                                  | Click Finish to exit Setup.                                                                                                    |   |
|                                                  | Start SmartNotif Application Service                                                                                                    |   |
|                                                  | Start SmartNotif Listener Service                                                                                                    |   |
| - The monitoring maximum company                 |                                                                                                    |   |
|                                                  |                                                                                                    |   |
|                                                  |                                                                                                    |   |
|                                                  |                                                                                                    |   |
|                                                  |                                                                                                    |   |
|                                                  |                                                                                                    |   |
|                                                  | Finish                                                                                                    |   |

Now the AutoMonX Smart Notifications is configured and ready to use

# 5.9 Installing Net-SNMP

Skip this section if you don't plan to use the SNMP Traps functionality.

- 1. Run as administrator the installer of Net-SNMP (a file typically named like netsnmp-5.7.0-1.x86.exe).
- 2. Disregard the popup about Windows 32bit version incompatibility

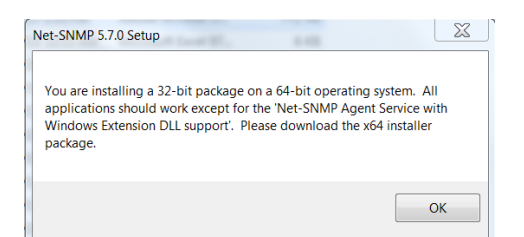

3. Choose to install only the base components of Net-SNMP

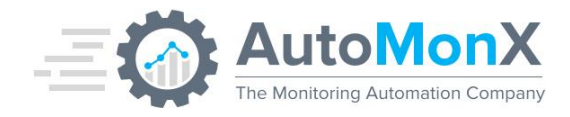

| 🗑 Net-SNMP 5.7.0 Setup                                       |                                                                                                    |                                                                                   |
|--------------------------------------------------------------|----------------------------------------------------------------------------------------------------|-----------------------------------------------------------------------------------|
| Choose Components<br>Choose which features of Net-           | SNMP 5.7.0 you want to install.                                                                                                    |                                                                                   |
| Check the components you wa install. Click Next to continue. | nt to install and uncheck the comp                                                                                                    | ponents you don't want to                                                         |
| Select components to install:<br>Space required: 7.4MB       | Base Components Net-SNMP Agent Servi With Windows Exte Net-SNMP Trap Servic Perl SNMP Modules Development files Encryption support (Op | Description<br>Position your mouse<br>over a component to<br>see its description. |
| Nullsoft Install System v2.46 ——                             | < Back                                                                                                    | Next > Cancel                                                                     |

# **5.10** Configuring PRTG to Send Notifications via Smart Notifications

After installing Smart Notifications, you need to define in PRTG a "Notification Template" which sends all notifications to the SmartNotif Listener Service, this is done the following way:

With an administrative user in PRTG do the following:

- 1. Go into "Setup" on the top gray bar in PRTG.
- 2. Go to "Notification Templates" under "Account Settings".
- 3. Locate the white plus icon on the left side of the screen and click on "Add Notification Template".
- 4. Scroll down and click "Execute HTTP Action".
- 5. Under "URL" type " http://127.0.0.1:8091/"
- 6. Under "HTTP Method" type choose "POST" option
- 7. Inside the Payload Text Box paste the following:
  -DeviceName "%device" -DeviceIP "%host" -Sensor "%sensor" -LastValue
  "%lastvalue" -Status "%status" -DateTime "%datetime" -Message "%message" Group "%group" -Probe "%probe" -DownTime "%downtime" -SensorID "%sensorid"

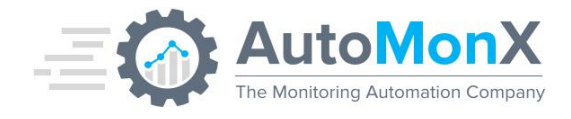

#### Below is an example of the PRTG notification configuration:

| URL 🖲                        | http://127.0.0.1:8091/                                                                                                    |   |
|------------------------------|----------------------------------------------------------------------------------------------------|---|
| SNI (Server Name Indication) | Do not send SNI (default)     Send SNI                                                                                                    |   |
| HTTP Method <sup>®</sup>     | <ul> <li>GET</li> <li>● POST</li> <li>○ PUT</li> <li>○ PATCH</li> </ul>                                                                                                    |   |
| Payload 🖲                    | -DeviceName "%device" -DeviceIP "%host" -Sensor "%sensor" -LastValue "%lastvalue" -Status "%status" -DateTime "%datetime" -<br>Message "%message" -Group "%group" -Probe "%probe" -DownTime "%downtime" -SensorID "%sensorid" | , |

# 5.11 Configuring InfluxDB to Send Notifications via Smart Notifications

In order to send notifications from InfluxDB via Smart Notifications you need to define the following settings in the InfluxDB Alerts Configuration. For a more detailed explanation on how to configure notifications, please refer to the official <u>documentation</u> of InfluxDB

- Create a Check
- Define a Notification Endpoint
- Create a Notification Rule

Connect to the InfluxDB Web UI (default port 8086)

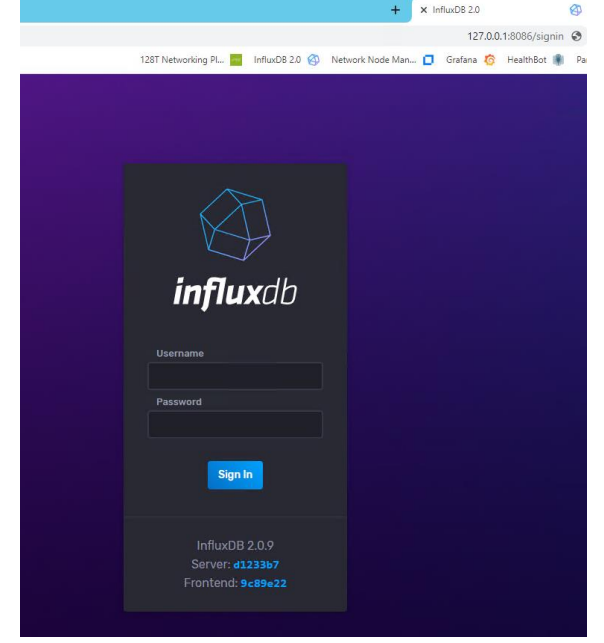

Create a new Check

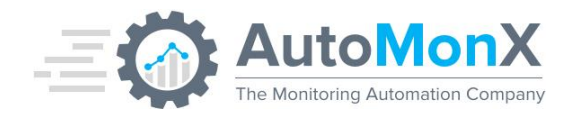

| 8            | Alerts                                 |                        |                    |
|--------------|----------------------------------------|------------------------|--------------------|
|              | Checks                                 | Notification Endpoints | Notification Rules |
| Data         | Checks 🕄                               |                        | + Create 🗸         |
| ¥<br>Explore | Q Filter Checks                        |                        |                    |
| Boards       | CPU Load                               |                        |                    |
| Ē            | No description                         |                        |                    |
| Tasks        | Last completed at 2023-01-25T12:34:22Z |                        |                    |
| Alerts       | + Add a label                          |                        |                    |

## Create a new Notification Endpoint:

1. Use an HTTP POST to URL where the Smart Notifications is installed and its port, typically: http://127.0.0.1:8091

| Edit a Notification Endpoint            |   | ×                   |   |
|-----------------------------------------|---|---------------------|---|
| Destination                             |   | Name                |   |
| нттр                                    | - | Smartnotif Listener |   |
| Description                             |   |                     |   |
| Forwards all Messages to 127.0.0.1:8091 |   |                     |   |
| HTTP Options                            |   |                     |   |
| HTTP Method                             |   | Auth Method         |   |
| POST                                    | - | none                | - |
| URL                                     |   |                     |   |
| http://127.0.0.1:8091/                  |   |                     |   |
|                                         |   |                     |   |

## AutoMonX © 2024 All Rights Reserved

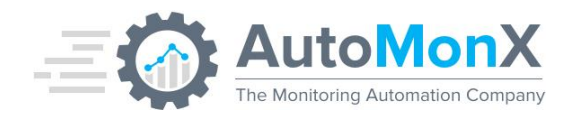

## Create a Notification Rule

| Alerts                                                                                                    |                                             |                    |
|----------------------------------------------------------------------------------------------------|---------------------------------------------|--------------------|
| Checks                                                                                                    | Notification Endpoints                      | Notification Rules |
| Notification Rules 3                                                                                                    |                                             | + Create           |
| <b>Q</b> Filter Notification Rules                                                                                      |                                             |                    |
| Send CRIT Alerts<br>Sends CRIT kind of alert to SmartNotif Lis<br>Last completed at 2023-01-25T12:33:00;<br>Add a label | tener Rule<br>१   Last updated 2 months ago |                    |

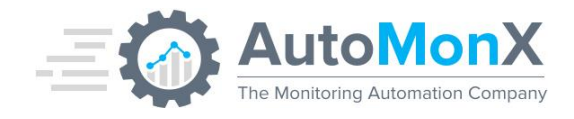

# 5.12 Sending Notifications from Air-Gaped networks

When you are in charge of managing highly secure networks, such as OT devices networks, financial or government IT assets, you still need ways to monitor them and also notify if availability or performance issues occur. It is also highly important to know if a security incident is happening in such networks.

These highly secure networks are disconnected from the Internet and from any other open network. In many cases these networks are built as "air gaped". It means that there is no physical or wireless network connection from the highly secure network to any other network and vice versa.

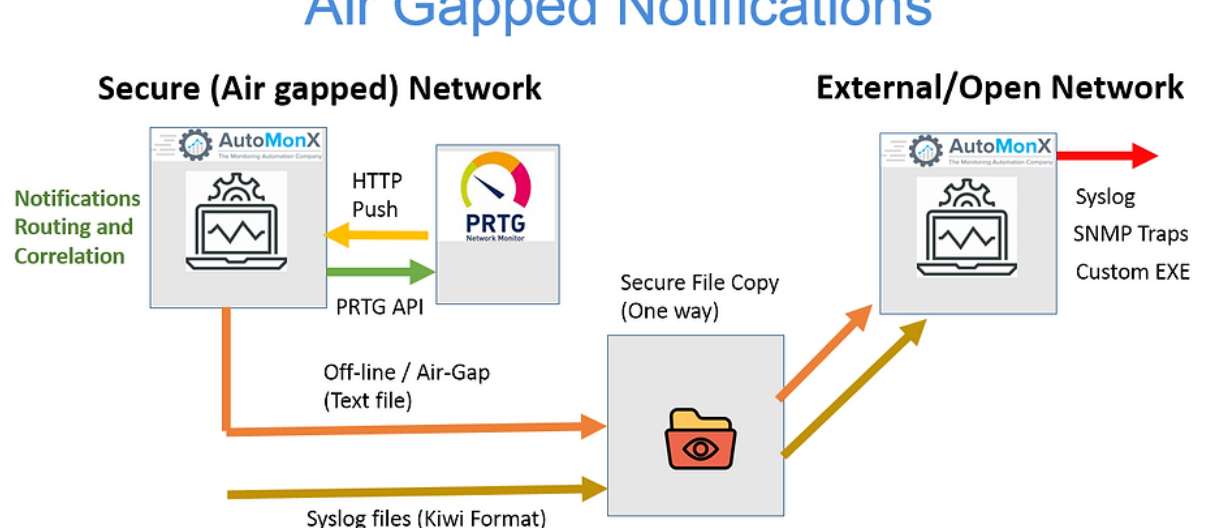

**Air Gapped Notifications** 

Our Smart Notifications solution, originally built for filtering, correlating and sending only relevant notifications in many ways (such as Email, Syslog, SNMP traps etc) can be also used to send notifications over Air-Gaped networks.

Due to the demand of our customers, we have developed an **offline mode** that collects notifications as text files on the air-gaped network side and capable of "replaying" those alerts when these files are copied to an open/less secure network side and send them to multiple different destinations such as SOC management tools (Splunk, Elastic, ArcSight) and/or central monitoring solutions thus reducing the need to deploy stand-alone monitoring and security solutions inside the air gaped networks.

AutoMonX © 2024 All Rights Reserved

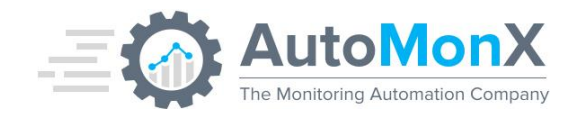

Smart Notifications is a software-based solution, much more cost effective and flexible in

terms of deployment. You would need a secure file copying solution between the airgaped and the open network. Smart Notifications is neutral in terms of which tool is in use as

long as the notification files are copied to a shared folder from where it can read it. For example, tools like Claroty Platform, Waterfall and many others can be used in conjunction with Smart Notifications.

Offline file sending flow:

- 1. PRTG\InfluxDB Alerts or any HTTP POST Message capable service sends HTTP POST Message to the host.
- 2. AutoMonX SmartNotif Listener picks up the message.
- 3. AutoMonX SmartNotif Listener parses the message.
- Then the message is written to \SmartNotif\Backend\Logs\ HTTPPayloadData\_[datestamp] where [datestamp] is in the form of DDMMYYYY.
- 5. AutoMonX Smart Notifications Application picks up the HTTPPayloadData and sends all the alerts data line by line to the desired protocols and destinations, with monitoring of the last sent line inside \SmartNotif\Backend\metadata.dat (do not edit this file).

## Keeping the information secure - Sanitation of Data

Before notifications are stored in an offline file, there is an optional sanitation of sensitive data. Smart Notifications can automatically remove anything that looks like an IP

address and automatically replace any text string to some other text of your choice. Below is a snippet of the Smart Notifications configuration file where all IP addresses are

removed from the text, and any of the words "OT", "firewall", "topsecret" or "scada" are automatically replaced by the word "internal".

SECRET\_INFO\_REPLACE=TRUE SECRET\_INFO\_PATTERNS=OT,firewall,topsecret,scada SECRET\_INFO\_REPLACE\_STRING=internal SECRET\_INFO\_REMOVE\_IP=TRUE

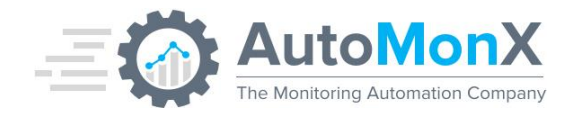

# **5.13 Smart Notifications Files**

During the installation process, all the required files are copied to their correct locations. Below is an explanation regarding the various files and their usage.

The default installation path is: C:\Program Files\AutoMonX\SmartNotif\

#### Backend folder

| Filename                                                                          | Purpose                                                                                                    |
|-----------------------------------------------------------------------------------|----------------------------------------------------------------------------------------------------|
| Automonx_SmartNotif.exe                                                           | Smart Notifications main executable                                                                                                    |
| AutoMonX_SmartNotif.ini                                                           | Smart Notifications configuration file                                                                                                    |
| LicDetailsLocator.exe                                                             | License details locator utility                                                                                                    |
| AutoMonXSmartNotifLicense.dat                                                     | Smart Notifications license file                                                                                                    |
| AutoMonX_ReqFetch.dll<br>libcrypto-1_1-x64.dll<br>libssl-1_1-x64.dll<br>zlib1.dll | Smart Notifications sensor DLL files                                                                                                    |
| Logs Directory                                                                    | Smart Notifications Logs folder                                                                                                    |
| Log_Archive Directory                                                             | Contains Archived Logs That Smart Notifications Sent                                                                                                    |
| AutoMonX_Configuration_Wizard.exe                                                 | Smart Notifications Configuration Wizard                                                                                                    |
| AutoMonX_SmartNotif_Application.exe                                               | Smart Notifications Application Service Executable                                                                                                    |
| AutoMonX_SmartNotif_Listener.exe                                                  | Smart Notifications Listener Service Executable                                                                                                    |
| iniEditor.exe                                                                     | Edits the SmartNotif INI Configuration file (Used in Configuration Wizard)                                                                                                |
| metadata.dat                                                                      | Contains last read line of a given log, do not modify this file.                                                                                                    |
| AutoMonX_outage.csv                                                               | <b>Optional</b> : A file that controls the outage mechanism settings. Use this file to specify the schedules in which notifications will not be sent for specific devices |
| AutoMonX_corr_errors_snmp_data.dat                                                | Saves data of error messages related to SNMP monitoring<br>errors. Used to filter and correlate such messages to reduce<br>message storms                                 |

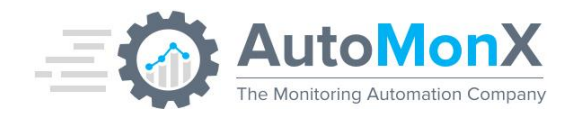

| AutoMonX_corr_errors_wmi_data.dat   | Saves data of error messages related to WMI monitoring<br>errors. Used to filter and correlate such messages to reduce<br>message storms |
|-------------------------------------|----------------------------------------------------------------------------------------------------|
| AutoMonX_ExpiredNotif.dat           | This file is used to inform the Smart Notifications program<br>when was the last time a license expired notification was<br>sent         |
| AutoMonX_SmartNotif_correlation.dat | Used to store error messages sent by Smart Notifications to facilitate the internal cleanup process                                      |

## Backend\Logs

| Filename                      | Purpose                                                           |
|-------------------------------|-------------------------------------------------------------------|
| AutoMonX_SmartNotif.log       | General Application log                                           |
| AutoMonX_SmartNotifErrors.log | Error Log                                                         |
| HTTPinflux.txt                | This log contains Alerts sent by InfluxDB                         |
| HTTPPayloadData.txt           | This log contains Alerts sent by PRTG                             |
| kiwilog.log                   | This log contains Alerts sent by Kiwi Log<br>Server by Solarwinds |

## Smart Notifications Reporter Files – PRTG Integration

<Drive>:\Program Files (x86)\PRTG Network Monitor\CustomSensors\EXEXML\AutoMonX\SmartNotifReporter

| Filename                        | Purpose                                                              |
|---------------------------------|----------------------------------------------------------------------|
| Automonx_SmartNotifReporter.exe | Smart Notifications Reporter main executable                         |
| Automonx_SmartNotifReporter.ini | Smart Notifications Reporter configuration file                      |
| Report.tmpl                     | Smart Notifications Reporter HTML Template                           |
| SmartNotifUI_Template           | SmartNotif Reporter Template files (css, fonts, images and js files) |

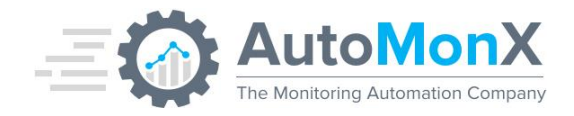

# **5.14 Smart Notifications Windows Services**

The Smart Notifications Application consists of two Windows services:

| Automonx_SmartNotif_Application | Running | Automatic | Local Syste |
|---------------------------------|---------|-----------|-------------|
| Automonx_SmartNotif_Listener    | Running | Automatic | Local Syste |

## 5.15 AutoMonX Smart Notif Listener Service

This service is responsible for receiving notifications from InfluxDB or PRTG using the following flow:

- Listening to incoming notifications sent from PRTG or InfluxDB via the HTTP protocol via TCP port 8091.
- When a message is received via HTTP, the message is being processed and written to the appropriate log files:
  - SmartNotif\Backend\Logs\HTTPPayloadData.txt for PRTG.
  - SmartNotif\Backend\Logs\HTTPInflux.txt for InfluxDB.

Each message is stamped with a local machine timestamp and the appropriate parsed message.

The operational log of the AutoMonX SmartNotif Listener is available at: SmartNotif\Backend\Logs\ListenerService.log

## 5.16AutoMonX SmartNotif Application Service

This service is responsible for sending the notifications that the Listener service has processed via the configured protocols and recipients. AutoMonX SmartNotif Application Service launches the AutoMonX\_SmartNotif.exe process and ensures that the application works as intended.

Logging of the AutoMonX SmartNotif Application Operation is available at: SmartNotif\Backend\Logs\ ApplicationService.log

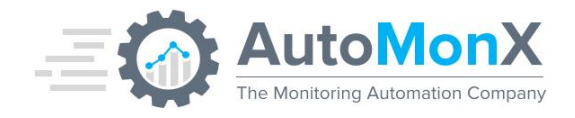

# 6 Smart Notifications Configuration

# 6.1 Manual Configuration of Smart Notifications

The AutoMonX Smart Notification requires certain information that must be configured in AutoMonX\_SmartNotif.ini file to properly function. It is strongly suggested to use the Configuration Wizard to configure Smart Notifications.

# 6.2 Minimal Configuration - Email

These are the minimal settings you need to modify for Smart Notifications to function:

| Variable Name                                                          | Default Value              | Description                                                                                                    |
|------------------------------------------------------------------------|----------------------------|----------------------------------------------------------------------------------------------------|
| SMTP_SERVER                                                            | exchangeserver1            | The mail server name or IP used for all SMTP communications                                                                   |
| NET_ADMIN_MSGS_MAIL_TO                                                 | sysgroup@doma<br>in.co     | Provides the email recipient list for System<br>or Network administrators (Network/System<br>issues).                         |
| NET_ADMIN_MSGS_MAIL_FROM                                               | prtgerrors@mydo<br>main.co | Configures the From email for<br>Network/System issues (Network/System<br>issues) emails.                                     |
| <b>Optional</b> – for routing monitoring errors messages to MonitorOps |                            |                                                                                                    |
| MONITOR_OPS_MSGS_MAIL_TO                                               | MonOps@domai<br>n.com      | Provides the email recipient list for<br>MonitorOps (monitoring errors) to be sent.                                           |
| MONITOR_OPS_MSGS_MAIL_FROM                                             | prtgerrors@domai<br>n.co   | Configures the From email for MonitorOps (monitoring errors) emails. Can be the same value as <b>NET_ADMIN_MSGS_MAIL_FROM</b> |

## 6.3 Configuring Smart Notifications Reporter

The AutoMonX Smart Notifications Reporter requires certain information that must be configured in AutoMonX\_SmartNotifReporter.ini file to properly function. The default settings should be enough, unless you have modified the name and the location of the Smart Notifications messages log file

| Variable Name | Default Value | Description |
|---------------|---------------|-------------|
|               |               |             |

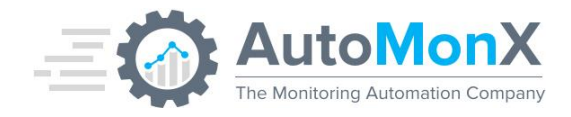

| LOG_PATH | C:\Program Files (x86)\PRTG Network<br>Monitor\Notifications\EXE\ | The location of the SmartNotif log file       |
|----------|-------------------------------------------------------------------|-----------------------------------------------|
| LOG_NAME | AutoMonX_SmartNotif.log                                           | The name of the Smart Notifications Log file. |

## 6.4 Smart Notifications Configuration - Telegram

These are the minimal settings you need to modify for Smart Notifications to route messages via Telegram.

- 1. Generate Telegram Token and Group IDs as explained in Appendix A
- 2. Modify the SmartNotif.INI for Telegram communications
- 3. Change the notification template settings in PRTG with the Telegram routing options and specify the Group ID(s) for sending messages

| Variable                      | Required Value | Comment                                                                        |
|-------------------------------|----------------|--------------------------------------------------------------------------------|
| TELEGRAM_NOTIF_ENABLED        | FALSE          | Enable Telegram functionality by setting this variable to TRUE                 |
| TELEGRAM_NOTIF_MAX_MSG_LENGTH | 180            | Specifies the maximum size of the message that would be sent through Telegram. |
| TELEGRAM_TOKEN_ID             | Empty          | Specifies the token ID to for connecting to Telegram.                          |

## 6.5 Smart Notifications – Routing notifications via Telegram

You must add one of the following options to the Notifications template parameters setting in PRTG for routing messages via Telegram. Both options can be used together or separately. See <u>section 7</u> for instructions.

| - telegram_recip    | Sends the Network/System issues using<br>Telegram to system / network administrator.<br>Use a semicolon to specify multiple Group<br>IDs |
|---------------------|----------------------------------------------------------------------------------------------------|
| -telegram_nms_recip | Sends the monitoring errors using<br>Telegram to MonitorOps. Use a semicolon<br>to specify multiple Group IDs                            |

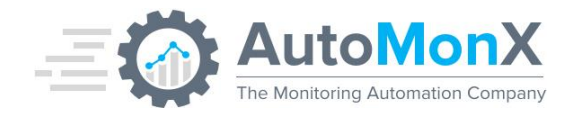

**For example,** when AutoMonX\_SmartNotif.exe is configured with the following Telegram routing options:

#### - telegram\_recip 11345

#### -telegram\_nms\_recip 244423

This setting will route the notifications via Telegram as follows:

- For Network/System issues messages to Telegram group ID: 11345
- For MonitoringOps messages, to Telegram group ID: 244423

## 6.6 Minimal Configuration – SNMP Traps

These are the minimal settings you need to modify for Smart Notifications to send SNMP Traps. You need to make sure that the following variables are set correctly for the SNMP Traps functionality to function:

- 1. Enable sending of SNMP Traps (SNMP\_ENABLED=TRUE)
- 2. Install Net-SNMP as explained in <u>Installing Net-SNMP</u> and specify its path in SNMP\_TRAP\_PATH
- 3. Specify the SNMP Traps destination IP Address (SNMP\_TRAPS\_SERVER)

| Variable Name               | Default Value | Description                                                                                                    |
|-----------------------------|---------------|----------------------------------------------------------------------------------------------------|
| SNMP_TRAPS_SERVER           | 127.0.0.1     | Destination of the SNMP traps of Network/System issues.                                                                                                    |
| SNMP_TRAP_PATH              | Empty         | The path to the location of the Net-SNMP<br>snmptrap.exe command. Typically, it would<br>look like c:\snmp\bin\snmptrap.exe                                            |
| SNMP_ENABLED                | TRUE          | Activates SNMP traps. Any value other than TRUE deactivates this functionality.                                                                                        |
| Optional                    |               |                                                                                                    |
| SNMP_COMMUNITY              | Public        | The SNMP community that would be used to send SNMP traps.                                                                                                    |
| SNMP_SEND_MONITOR_OPS_NOTIF | FALSE         | Activates sending MonitorOps messages as<br>SNMP traps. Once activated, all message<br>types (Network/System issues and Monitor<br>errors) will be sent as SNMP traps. |

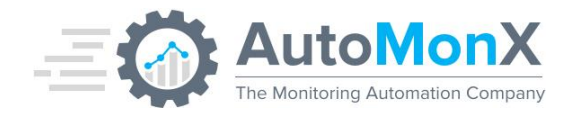

# 6.7 Minimal Configuration – Syslog Messages

These are the minimal settings you need to configure for Smart Notifications to send Syslog messages. You need to make sure that the following variables are set correctly for the Syslog messages functionality to function properly:

| Variable Name  | Default Value | Description                                                                                                    |
|----------------|---------------|----------------------------------------------------------------------------------------------------|
| SYSLOG_ENABLED | TRUE          | Any value other than TRUE (case sensitive)<br>would result in Syslog Messages being<br>disabled.                                           |
| SYSLOG_HOST    | Empty         | The Server that would receive the Syslog<br>Messages.<br><b>Make sure</b> to use an IP address as the<br>SYSLOG_HOST and not the DNS Name. |

# 6.8 Configuring the Smart Notifications Windows Services

- The AutoMonX SmartNotif Application service does not require any configuration, it just needs to run since the service purpose is to execute the "AutoMonX\_SmartNotif.exe" file. All configurations of "AutoMonX\_SmartNotif.exe" are configurable via the INI File as explained in this section.
- The AutoMonX SmartNotif Listener has a configurable listener Port, the default port is 8091 and it configurable via the \SmartNotif\Backend\AutoMonX\_SmartNotif.ini in the field " LISTENER\_PORT", Note that the protocol would always be TCP.

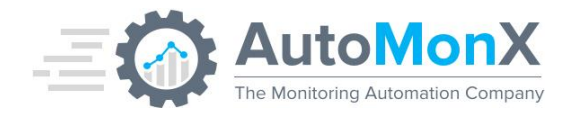

# 7 Smart Notifications - DataDog Integration

Smart Notifications allows you to send events from various monitoring platforms such as PRTG to DataDog.

## 7.1 Configuring the connection to DataDog

You must obtain the details of your DataDog tenant to make sure the connection to DataDog is successful.

- Use your browser to connect to your DataDog tenant
- Find out your DataDog Site Location: <u>https://docs.datadoghq.com/getting\_started/site/</u>
- Browse to the API keys section: <u>https://app.<your datadog URL>/organization-settings/api-keys</u>.
   Generate a new API Key and copy it for the next step

Run the Smart Notifications Configuration Wizard as administrator to enable sending of events to DataDog platform, and make sure that the following fields are defined correctly. It is located under the following path:

{drive}:\Program Files\SmartNotif\Backend\AutoMonX\_SmartNotif\_Configuration\_Wizard.exe

| Setup - AutoMonX Smart Notifications Configuration Wizard                                              |      | – 🗆 X      |
|----------------------------------------------------------------------------------------------------|------|------------|
| Smart Notifications Datadog Details<br>This section of the setup is dedicated for Datadog Information. |      | $\bigcirc$ |
| Input The Datadog Information Below:                                                                   |      |            |
| Datadog API Key:                                                                                       |      |            |
| 11De46644e1f43918935d8840c2234e4111329                                                                 |      |            |
| Datadog Site:                                                                                          |      |            |
| US1                                                                                                    |      |            |
| Datadog Message Source:                                                                                |      |            |
| automonx_prtg_datadog_alerts_integration                                                               |      |            |
| Trim Datadog Host Name:                                                                                |      |            |
| Enable Datadeg:                                                                                        |      |            |
|                                                                                                    |      |            |
|                                                                                                    |      |            |
|                                                                                                    |      |            |
| Back                                                                                                   | Next | Cancel     |

## AutoMonX © 2024 All Rights Reserved

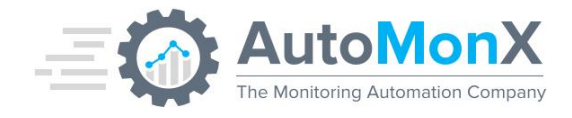

Below is the description of each field as appears in the SmartNotif.ini file:

| Variable Name          | Default Value | Description                                                                                                    |
|------------------------|---------------|----------------------------------------------------------------------------------------------------|
| DATADOG_ENABLED        | FALSE         | Any value other than TRUE (case sensitive) would result in Datadog Events sending being disabled.                                                                                                    |
| DATADOG_SITE           | EU            | This is the site of the of your Datadog Instance. If blank the default is EU. Check your site location at: <u>https://docs.datadoghq.com/getting_started/site/</u>                                                                 |
| DATADOG_API_KEY        | Empty         | You would need to provide the Datadog API Key of your instance.                                                                                                    |
| DATADOG_MESSAGE_SOURCE | PRTG          | This field is the source of the Datadog Event.<br>Customize this field to change the event source.                                                                                                    |
| TRIM_HOST_NAME         | Empty         | This field is able to trim the Device Name<br>constants.<br>For Example if:<br>TRIM_HOST_NAME = my.company.com<br>Then these servers:<br>server1.my.company.com<br>Would appear on Datadog events like that:<br>server1<br>server2 |

After these sections are correctly set, Smart Notifications would be able to send the logs as DataDog Events.

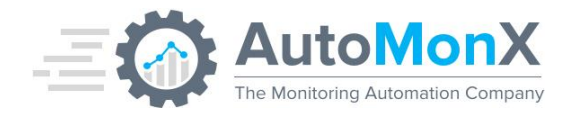

# 7.2 Configuring the Integration of PRTG alerts into DataDog

With Smart Notifications you can send PRTG alerts to DataDog and enrich them with multiple tags. To send events with multiple tags you would need to do the following:

- 1. Configure PRTG Notification Template that sends the tag identifier:
  - a. At the top of the page go to Setup.
  - b. Click on Add Notification Template.
  - c. Scroll down to Execute HTTP Action option and make sure that it is enabled.
  - d. Fill in the URL where Smart Notifications installation is.
  - e. Set HTTP Method to POST
  - f. Paste the following payload:

-DeviceName "%device" -DeviceIP "%host" -Sensor "%sensor" -LastValue "%lastvalue" -Status "%status" -DateTime "%datetime" -Message "%message" -Group "%group" -Probe "%probe" -DownTime "%downtime" -SensorID "%sensorid" -DatadogCustomTagFile exampleTag

g. Where **exampleTag** is the tag that you wish to see in the Datadog events that are being sent from this specific notification template:

| URL 🔍                        | http://127.0.0.1:8091                                                                                                    |
|------------------------------|----------------------------------------------------------------------------------------------------|
| SNI (Server Name Indication) | Do not send SNI (default)     Send SNI                                                                                                    |
| HTTP Method 🖲                | O GET<br>● POST<br>● PUT<br>● PATCH                                                                                                    |
| Payload 🔍                    | -DeviceName "%device" -DeviceIP "%host" -Sensor "%sensor" -LastValue "%lastvalue" -Status "%status" -DateTime "%datetime" -Message "%message" -<br>Group "%group" -Probe "%probe" -DownTime "%downtime" -SensorID "%sensorid" <u>-DatadogCustomTagFile exampleTag</u> |

- h. Write down the tag name you gave to this notification template (In the example we used " **exampleTag** ") as you would use it in the next step.
- 2. Navigate to {Smart Notifications\_InstallPath}\SmartNotif\Backend\Tags folder.
- Create a file in the following naming convention: datadog\_{TagName}.ini
   For Example using the "exampleTag" from previous step: datadog\_exampleTag.ini
- Open the created file from the previous step, and write the tags in the following format: TagName1:TagValue1,TagName2:TagValue2, TagName3:TagValue3 For example:

DevieGroup:QA,DataCenter:CentralDC,Environment:Production

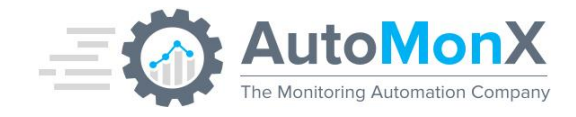

- 5. Save the file after applying all tags.
- 6. Repeat Steps 2 to 5 for each tagged Notification Template.
- 7. This is how a PRTG Alarm would like in DataDog:

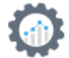

WARN Via Smart Notifications for PRTG and InfluxDB

AMXDemo3 - Sensor Disk Free: C:\ (SNMP Disk Free), Measured: 25 % (Free Space) is below the warning limit of 25 % in Free Space

env:prod host:amxdemo3 source:automonx\_prtg\_datadog\_alerts\_integration app:server availability-zone:data\_center bussines\_unit:system owner:system\_team

AMXDemo3 - Sensor Disk Free: C:\ (SNMP Disk Free), Measured: 25 % (Free Space) is below the warning limit of 25 % in Free Space

#### AutoMonX © 2024 All Rights Reserved

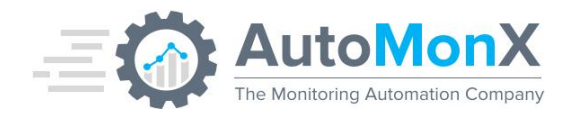

# 8 Smart Notifications NNMi Integration into DataDog

Smart Notifications now allows you to send events From NNMi incidents.csv log to DataDog. To enable sending of events from NNMi incidents.csv log to DataDog platform, make sure that the following INI field are defined correctly.

| Variable Name | Default Value | Description                                                                                                   |
|---------------|---------------|----------------------------------------------------------------------------------------------------|
| NNMI_ENABLED  | FALSE         | Any value other than TRUE (case sensitive) would disable sending events from NNMi.                            |
| NNMi_LOG      | Empty         | Provide the full location of the NNMi<br>incidents.csv log, for example:<br>C:\path\to\nnmi\logs\incident.csv |

After these sections are correctly set, Smart Notifications would be able to send the logs as DataDog Events.

# 8.1 Configuring NNMi Whitelist

To not be flooded by incidents we have implemented a whitelist that let's you control what events you would see in Datadog from the NNMi log, to modify the Whitelist do the following:

- Open the NNMi\_include\_msgs.csv file in: {SmartNotifications\_InstallPath}\SmartNotif\Backend with Excel\ Any text editor you like.
- 2. Each column represents a "passing criteria" for events to send to Datadog.
  - a. SourceNodeName Filter only by certain SourceNodeName.
  - b. Severity- Filter only by certain Severity.
  - c. Category-Filter only by certain Category.
  - d. Family- Filter only by certain Family.
  - e. Origin– Filter only by certain Origin.
  - f. Name- Filter only by certain Name.

Only one filter of each SourceNodeName\ Severity\ Category\ Family\ Origin \ Name is allowed per line, if you want several filters, you could always add another line to the NNMi\_include\_msgs.csv file.

- 3. Examples:
  - a. To Allow only Critical Severity and SNMP Origin: Any,Critical,Any,Any,SNMP,any
  - b. To Allow any Major alerts with SNMP Origin where the name contains BGP and UPS:

andAny,Major,Any,Any,SNMP,UPS

Any,Major,Any,Any,SNMP,BGP

## AutoMonX © 2024 All Rights Reserved

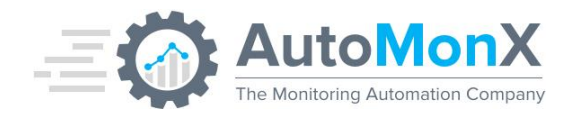

**Note**: To allow all metrics from specific field you can type "any" (case-insensitive).

# 9 Configuring AutoMonX Smart Notifications in PRTG

# 9.1 Configure Notification Template Parameters

Configure the following options in the Add Notifications menu:

- Notification Summarization the Always notify ASAP
- Push Execute Program to enable state
- Select AutoMonX\_SmartNotif.exe
- Add the following line in the Parameters field:

   DeviceName %device -DeviceIP "%host" -Sensor "%sensor" -LastValue "%lastvalue" Status "%status" -DateTime "%datetime" -Message "%message" -Group "%group" -Probe
   "%probe" -DownTime "%downtime" -SensorID %sensorid in the Parameter field.
- You can add more optional parameters as specified in the <u>Program Argument</u> <u>Options</u> right after the default parameter line.

| < Cancel                   |                                               |                                                                                                    |
|----------------------------|-----------------------------------------------|----------------------------------------------------------------------------------------------------|
| Basic Settings             | Template Name 🖯                               | AutoMonX SmartNotif                                                                                 |
|                            | Tags 🖯                                        | 0                                                                                                   |
|                            | Status 🖲                                      | Started                                                                                             |
|                            |                                               | OPaused                                                                                             |
|                            | Schedule 🔍                                    | None                                                                                                |
|                            | Notification Handling During Paused<br>Status | Collect notifications and send them when reactivated     Discard patifications during paused status |
|                            |                                               | Ubiscard notifications during paused status                                                         |
| Notification Summarization | Method 💿                                      | Always notify ASAP never summarize                                                                  |

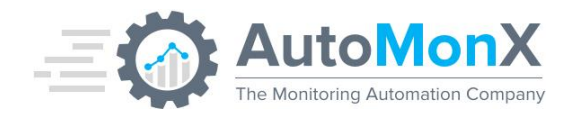

# 9.2 Configuring Notifications self-monitoring – Smart Notifications Reporter

The Smart Notifications Reporter provides even greater value to Smart Notifications when configured to provide insights and statistics of the PRTG notifications such as notifications that are sent or notifications that are filtered out by the Smart Notifications algorithm.

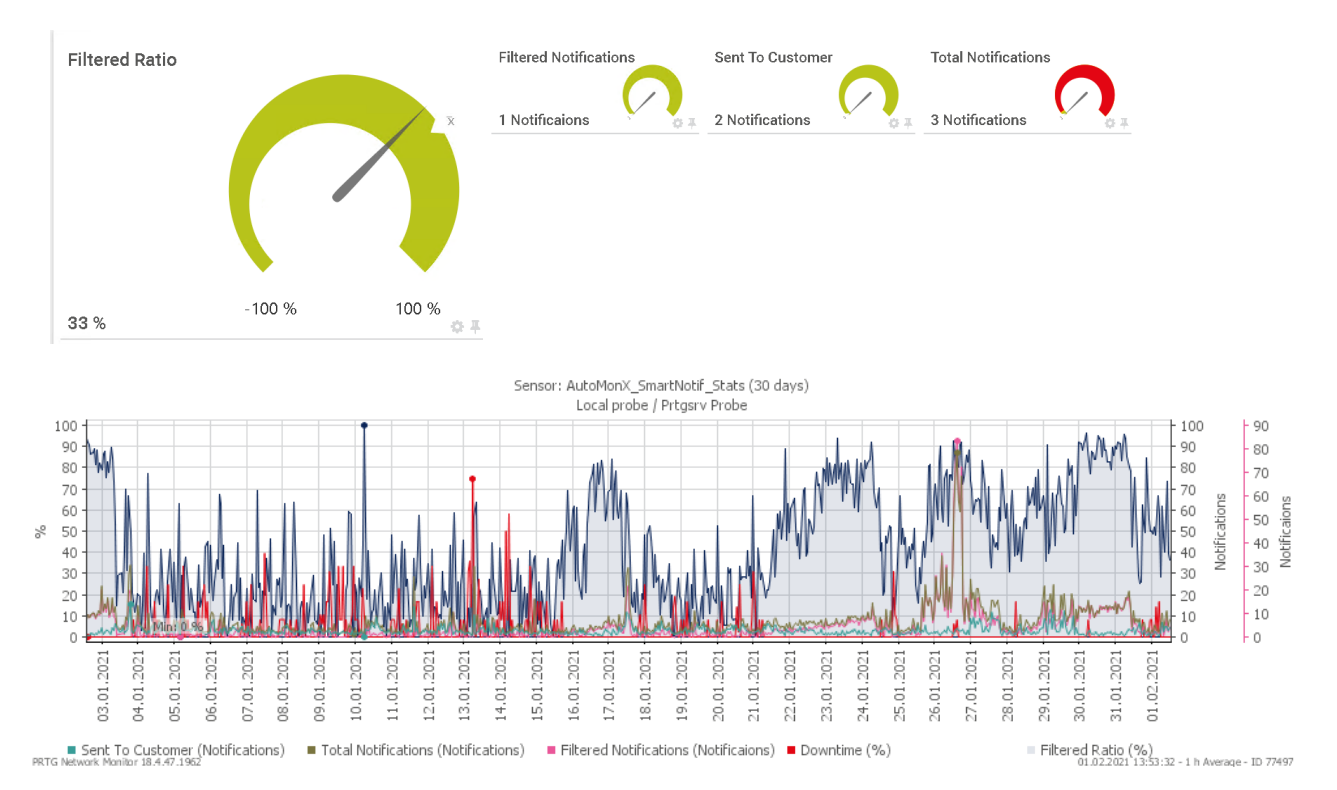

You need to configure the Smart Notifications sensor enable monitoring of notification statistics. Assuming that you have deployed the Smart Notifications Reporter as explained in <u>the installation section</u>, do the following:

- 1. Add a new Custom EXEXML sensor under the Probe device of the PRTG Core server
- 2. On the "Add Sensor" page, Search for EXE sensor and select "EXE/Script Advanced".
- 3. Set the name of the sensor to "Smart Notifications Reporter".
- 4. Select the "AutoMonX\_SmartNotIfReporter.cmd" from the drop-down menu.
- 5. In the "Parameters" field, provide two parameters: -prtg -min 5

## AutoMonX © 2024 All Rights Reserved

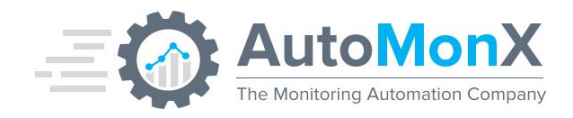

a. The first parameter is the sensor mode, it creates a PRTG XML.

Enter -prtg for PRTG mode.

b. The second parameter is the time the sensor will generate notification statistics results on PRTG.

There are 4 options - 5,10,30,60 minutes.

Enter -min and the time.

## Examples:

- For generating a PRTG sensor XML that analyze the last 5 minutes of notifications use: -prtg -min 5.

- For generating a PRTG sensor XML that analyze the last 10 minutes of notifications use: -prtg -min 10.

# 9.3 Configuring Notifications Analysis with Smart Notifications Reporter

The Smart Notifications Reporter provides a dynamic notifications analysis report based on the actual notifications that are sent by Smart Notifications. You need to add a Windows task that runs daily the Smart Notifications Reporter to generate the notifications report.

There is a batch file available to add the scheduled task automatically. It is located under the following directory (<u>see section Smart Notifications reporter deployment</u>). It sets the scheduled task to run Smart Notifications Reporter every day at 08:00am.

CustomSensors\EXEXML\AutoMonX\SmartNotifReporter SmartNotifReporter\_CreateTask.cmd

In order to run it, open cmd.exe as administrator and run the batch file from the directory it is located:

SmartNotifReporter\_CreateTask.cmd <YourDomain>\<username>

Administrator: Command Prompt

:\Program Files (x86)\PRTG Network Monitor\Custom Sensors\EXEXML\AutoMonX\SmartNotifReporter>SmartNotifReporterTask.cmd AMXDom\admin\_

You would be required to provide the password for the user that will be running the scheduled task. If the setting succeeds you will see the following message:

## AutoMonX © 2024 All Rights Reserved

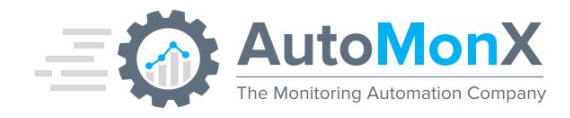

SUCCESS: The scheduled task "AutoMonX\AutoMonX\SmartNotif Reporter" has successfully been created.

## 9.4 Viewing Smart Notifications Reporter Results

Smart Notifications Reporter generates an HTML file in the same directory as the executable.

|                                                                                                    | 🗧 🔶 👻 🛧 📙 « Program Files (x86) » PRTG Network Monitor » Custom Sensors » EXEXML » AutoMonX » SmartNotifReporter |                                   |                   |                    |          |  |
|----------------------------------------------------------------------------------------------------|----------------------------------------------------------------------------------------------------|-----------------------------------|-------------------|--------------------|----------|--|
| ↓ Downloads       SmartNotifUl_Template       9/24/2020 6:38 PM       File folder         ↓ Downloads       ↓ Automonx_SmartNotifReporter.exe       2/9/2021 7:00 PM       Application       6,798 KB                                                                                                    | Quick access                                                                                                    | Name                              | Date modified     | Туре               | Size     |  |
| Automonx_SmartNotifReporter.exe 2/9/2021 7:00 PM Application 6,798 KB     Downloads                                                                                                    | Desistern a                                                                                                    | SmartNotifUI_Template             | 9/24/2020 6:38 PM | File folder        |          |  |
| University of the second second secon | ј Desktop 🦷                                                                                                    | Automonx_SmartNotifReporter.exe   | 2/9/2021 7:00 PM  | Application        | 6,798 KB |  |
| automonx_smartivotirkeporter.ini 2/10/2021 8:53 AM Configuration sett 1 KB                                                                                                    | - Downloads 🕺 🖈                                                                                                  | 🗟 Automonx_SmartNotifReporter.ini | 2/10/2021 8:53 AM | Configuration sett | 1 KB     |  |
| 🗄 Documents 🖈 🚯 Report.html 2/10/2021 8:53 AM HTML Document 12 KB                                                                                                    | Documents 🖈                                                                                                    | 🔁 Report.html                     | 2/10/2021 8:53 AM | HTML Document      | 12 KB    |  |
| 📰 Pictures 🖈 📋 Report.tmpl 11/18/2019 12:19 TMPL File 11 KB                                                                                                    | Pictures 📌                                                                                                    | Report.tmpl                       | 11/18/2019 12:19  | TMPL File          | 11 KB    |  |
| SmartNotifReport SmartNotif_Feb_dbg.log 2/10/2021 8:51 AM Text Document 82 KB                                                                                                    | SmartNotifRepoi 🖈                                                                                                | SmartNotif_Feb_dbg.log            | 2/10/2021 8:51 AM | Text Document      | 82 KB    |  |
| Azure SmartNotifReporterTask.cmd 2/9/2021 6:08 PM Windows Comma 1 KB                                                                                                    | Azure                                                                                                    | SmartNotifReporterTask.cmd        | 2/9/2021 6:08 PM  | Windows Comma      | 1 KB     |  |
| Common itime.dat 2/9/2021 6:12 PM DAT File 1 KB                                                                                                    | Common                                                                                                    | time.dat                          | 2/9/2021 6:12 PM  | DAT File           | 1 KB     |  |

Double click on the report and open it with Chrome (for best results) or IE/Edge

AutoMonX © 2024 All Rights Reserved

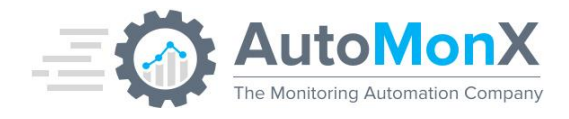

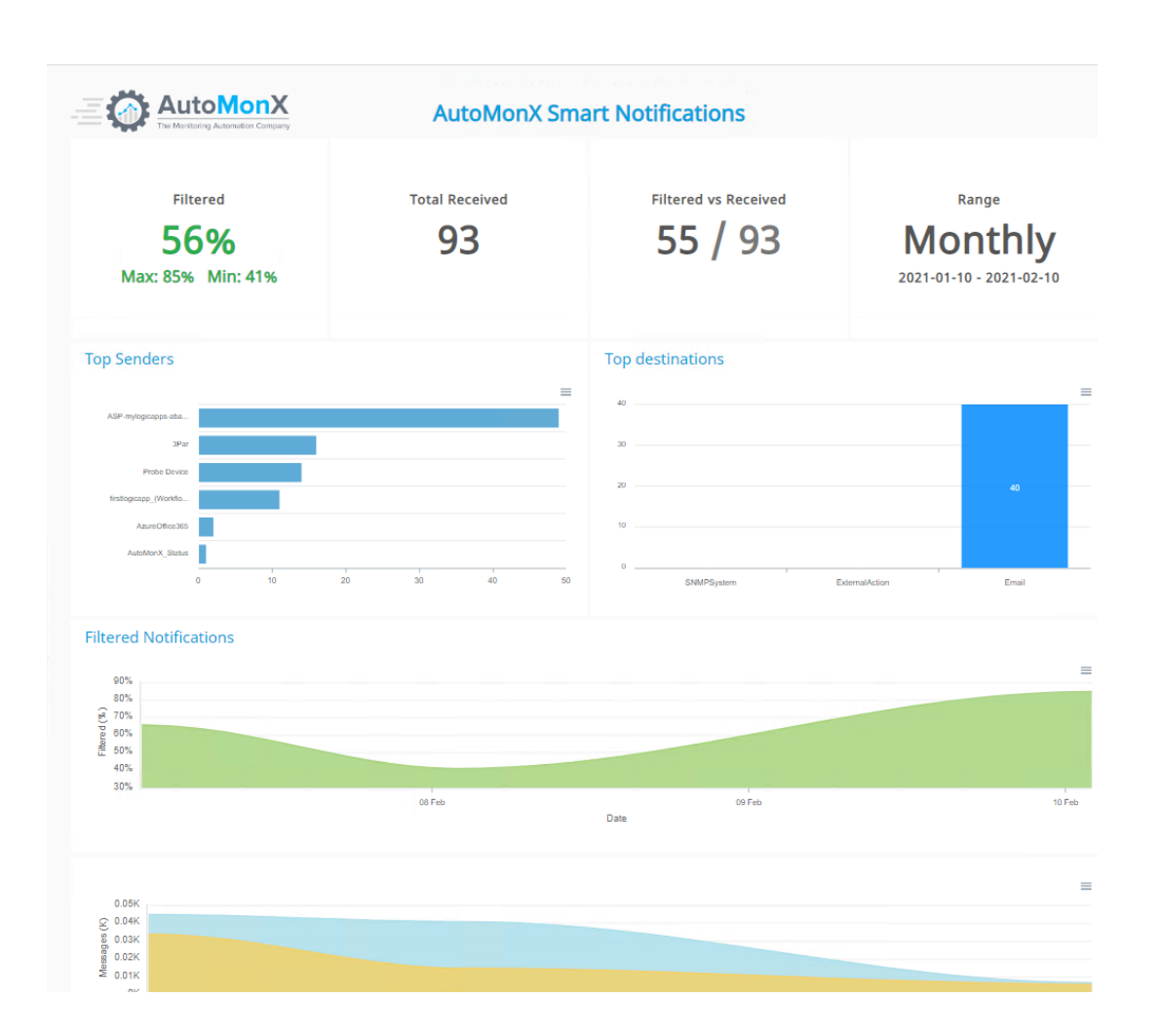

# **10** Customizing Smart Notifications via Advanced Options

The table below details the configuration variables required for Smart Notifications to send notifications using the supported messaging mechanisms

| Variable Name     | Default Value           | Description                                                                                                    |
|-------------------|-------------------------|----------------------------------------------------------------------------------------------------|
| SNMP_TRAPS_SERVER | 127.0.0.1               | Destination of the SNMP traps of Network/System issues.                                                                         |
| SNMP_SIGNATURE    | AutoMonX<br>_SmartNotif | Custom text used to identify the AutoMonX<br>Smart notifications SNMP Traps for easier<br>parsing of the traps on the NMS side. |
| SNMP_COMMUNITY    | Public                  | The SNMP community that would be used to send SNMP traps.                                                                       |

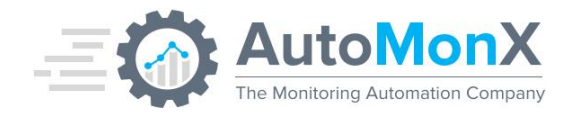

| SNMP_ENABLED                 | TRUE                     | Activates SNMP traps. Any value other than TRUE deactivates this functionality.                                                                                                    |
|------------------------------|--------------------------|----------------------------------------------------------------------------------------------------|
| SNMP_SPECIFIC_CRITICAL       | 22                       | SNMP Specific ID for Network/System<br>issues of critical severity sent via SNMP<br>traps                                                                                                    |
| SNMP_SPECIFIC_NORMAL         | 21                       | SNMP Specific ID for Network/System<br>issues of critical severity sent via SNMP<br>traps                                                                                                    |
| SNMP_SPECIFIC_WARNING        | 25                       | SNMP Specific ID for Network/System<br>issues of normal severity sent via SNMP<br>traps                                                                                                    |
| SNMP_SEND_ MONITOR_OPS_NOTIF | FALSE                    | Activates sending MonitorOps messages as<br>SNMP traps. Once activated, all message<br>types (Network/System issues and Monitor<br>errors) will be sent as SNMP traps.                       |
| SNMP_MAX_MSG_LENGTH          | 180                      | Specifies the message length that would be<br>sent via SNMP traps. Some SNMP trap<br>receivers ignore messages that are too long.                                                            |
| SNMP_TRAP_PATH               | Empty                    | The path to the location of the Net-SNMP<br>snmptrap.exe command. Typically, it would<br>look like c:\snmp\bin\snmptrap.exe                                                                  |
| SMTP_SERVER                  | exchangeserver<br>1      | The mail server name or IP used for all SMTP communications                                                                                                    |
| SMTP_ENABLED                 | TRUE                     | Activates SMTP communication. Any value other than TRUE deactivates this functionality                                                                                                    |
| SMTP_SIMPLE_MAIL             | FALSE                    | If set to TRUE Smart Notifications will send simple text notifications without the graphs                                                                                                    |
| MONITOR_OPS_MSGS_MAIL_TO     | MonOps@dom<br>ain.com    | Provides the email recipient list for<br>MonitorOps (monitoring errors) to be sent.<br>This setting can be overridden by the<br>-prtgadmin option argument, which is also<br>comma separated |
| MONITOR_OPS_MSGS_MAIL_FROM   | prtgerrors@dom<br>ain.co | Configures the From email for MonitorOps (monitoring errors) emails                                                                                                    |

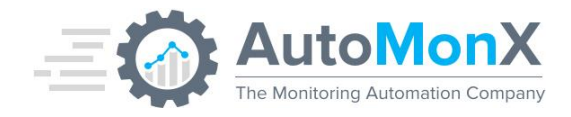

| NET_ADMIN_MSGS_MAIL_TO<br>NET_ADMIN_MSGS_MAIL_FROM | sysgroup@dom<br>ain.co<br>prtgerrors@myd<br>omain.co | Provides the email recipient list for System<br>or Network administrators (Network/System<br>issues). This setting can be overridden by<br>the -netadmin option argument, which is also<br>comma separated.<br>Configures the From email for<br>Network/System issues (Network/System            |
|----------------------------------------------------|------------------------------------------------------|----------------------------------------------------------------------------------------------------|
|                                                    |                                                      | issues) emails                                                                                                    |
| SMTP_ADD_CUSTOM_URL                                | http://yourcrm.c<br>om?=AUTOMON<br>X_HOSTNAME        | Adds a custom URL to the email sent via<br>Smart Notifications for custom integrations<br>with other software such as CRM/HelpDesk.<br><b>AUTOMONX_HOSTNAME</b> is populated<br>automatically with the hostname of the<br>device from PRTG                                                       |
| CONSIDER_NORMAL=TRUE                               | TRUE                                                 | Smart Notifications to consider "back to<br>normal" messages. A message with OK<br>severity will be sent out if previously a<br>Network/System issue was sent for the<br>same sensor/channel.                                                                                                    |
| CONSIDER_UNUSUAL                                   | FALSE                                                | Smart Notifications to consider Unusual<br>sensor states. (i.e. 1-hour interval average of<br>6 Mbit/s (Traffic In) is unusually low for this<br>hour of the week). TRUE activates this<br>functionality. Make sure that a notification<br>trigger was configured in PRTG for Unusual<br>states. |
| CONSIDER_WARNING                                   | FALSE                                                | Smart Notifications to consider messages<br>with Warning sensor states. A value of<br>TRUE activates this functionality. Make sure<br>that a notification trigger was configured for<br>Warning states in PRTG.                                                                                  |
| CONSIDER_PARTIAL                                   | FALSE                                                | Tells Smart Notifications to consider<br>messages with Down Partial sensor states.<br>TRUE activates this functionality. Make sure<br>that a notification trigger was configured for<br>Down Partial states in PRTG.                                                                             |

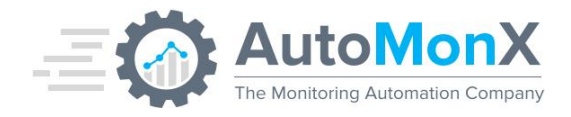

| EXTERNAL_NOTIF_COMMAND         | command.exe -p<br>AutoMonX_PARA<br>METER -msg<br>AutoMonX_MESS<br>AGE | Tells Smart Notifications which program to<br>execute when an external command is used.<br>The command should be placed in quotation<br>marks. The variables that are available for<br>this command are:<br>AutoMonX_MESSAGE – This will be replaced with<br>the value of the original message from PRTG.<br>AutoMonX_PARAMETER – This will be replaced with<br>the value in -ext_recip or |
|--------------------------------|-----------------------------------------------------------------------|----------------------------------------------------------------------------------------------------|
| EXTERNAL_NOTIF_COMMAND_ENABLED | FALSE                                                                 | Tells Smart Notifications to activate external executable notification. Any value other than TRUE deactivates it.                                                                                                    |
| LOG_MESSAGES                   | TRUE                                                                  | Tells Smart Notifications to write all<br>messages to a text log file called<br>AutoMonX_SmartNotif.log.<br>By default, it is set to TRUE so that Smart<br>Notifications Reporter would be able to<br>analyze the messages flow                                                                                                    |
| SMART_NOTIF_LOG_DIR            | BIN_DIR                                                               | Tells Smart Notifications where to store the messages log file. The default variable BIN_DIR points to the location of the Smart Notifications exe.                                                                                                    |
| TELEGRAM_NOTIF_ENABLED         | FALSE                                                                 | Tells Smart Notifications to enable sending messages through Telegram                                                                                                    |
| TELEGRAM_NOTIF_MAX_MSG_LENGTH  | 180                                                                   | Specifies the maximum size of the message that would be sent through Telegram.                                                                                                    |
| TELEGRAM_TOKEN_ID              | Empty                                                                 | Specifies the token ID to for connecting to Telegram.                                                                                                    |
| CLEANUP_ENABLED                | FALSE                                                                 | Indicates the operation of the cleanup<br>process. The cleanup process goes through<br>all the down sensors that Smart Notifications<br>has captured and checks their status in<br>PRTG. If the sensor is not Down state, then<br>Smart Notifications sends an UP (OK)<br>message. The cleanup process activity is<br>logged in a cleanup log.                                             |

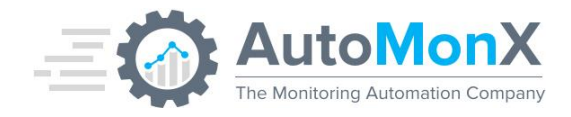

| NOTIF_SEND_ON_ACK                                   | FALSE                  | If set to True, Smart Notifications will send a<br>message with Normal severity during the<br>cleanup process for Acknowledged<br>messages. Requires the<br>CLEANUP_ENABLED setting to set TRUE. |
|-----------------------------------------------------|------------------------|----------------------------------------------------------------------------------------------------|
| PRTG_USER_NAME<br>PRTG_USER_PASSHASH<br>PRTG_SERVER |                        | The cleanup process requires to connect to<br>the PRTG API. The PRTG connection<br>requires a user with API access with read<br>permissions                                                      |
| PRTG_PORT<br>HTTPS_CONNECTION                       |                        |                                                                                                    |
| LIC_EXPIRE_NOTIF                                    | MAIL;SNMP;TELEG<br>RAM | Channels to send License warnings. By default, if license is about to expire daily notifications will be sent via all the notification routing options                                           |

# **10.1Smart Notifications – Advanced Correlation**

The AutoMonX Smart advanced correlation options allow to even further reduce the potential "noise" of multiple notifications that would be sent out when an unplanned major outage happens.

| Variable Name               | Default<br>Value | Description                                                                                                    |
|-----------------------------|------------------|----------------------------------------------------------------------------------------------------|
| CORRELATION_ENABLED         | TRUE             | Choose if Correlation needs to be<br>Enabled\Disabled                                                                                   |
| CORRELATION_PER_DEV_COUNT   | 5                | How many notifications same device can send before correlation suppresses further notifications                                         |
| CORRELATION_PER_DEV_SEC     | 300              | For how long the correlation should wait before suppression kicks-in                                                                    |
| CORRELATION_PER_PROBE_COUNT | 30               | How many notifications from devices located<br>under same PRTG Probe can be sent before<br>correlation suppresses further notifications |

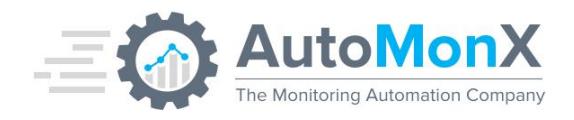

| CORRELATION_PER_PROBE_SEC           | 120   | For how long the correlation should wait before suppression kicks-in                                                          |
|-------------------------------------|-------|----------------------------------------------------------------------------------------------------|
| CORRELATION_DEV_WMI_SEC             | 600   |                                                                                                    |
| CORRELATION_DEV_SNMP_SEC            | 600   |                                                                                                    |
| SEND_ADMIN_WMI_SNMP_CONN_ERR<br>ORS | FALSE | If set to TRUE, enables sending notifications to<br>Netadmin/Sysadmin on SNMP and WMI<br>connectivity issues (one per device) |

## **10.2**Smart Notifications – Email Routing Options

Add the following options to override the values configured in the INI file. This is useful when non-default notification routing is required. Both options can be used together or separately.

| Command line option | Description                                                                                                    |
|---------------------|----------------------------------------------------------------------------------------------------|
| -emails             | Sends the Network/System issues using<br>email to system / network administrator,<br>overrides the INI file setting. Use a<br>semicolon to specify multiple recipients                           |
| -emails_nms         | Sends the monitoring errors using email to<br>MonitorOps, overrides the INI file setting.<br>Use a semicolon to specify multiple<br>recipients                                                   |
| -smtp               | Overrides the SMTP_ENABLED INI setting.<br>Examples:<br>-smtp=TRUE will send emails even if the INI is<br>set to FALSE<br>-smtp=FALSE will not send any emails even if<br>the INI is set to TRUE |

**For example,** when AutoMonX\_SmartNotif.exe is configured with the following email routing options:

-emails\_nms monitorTeam@domain.co;monitorTeamLeader@domain.co and

## AutoMonX © 2024 All Rights Reserved

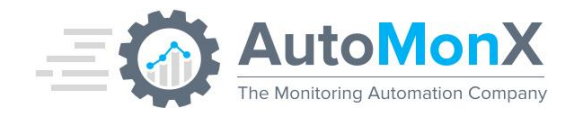

- emails <a href="mailto:sysadmin@domain.co">sysadmin@domain.co</a>;</a>

This setting will override the INI settings and route the notifications as follows:

- For Network/System issue message, to <u>sysadmin@domain.co</u> and <u>sysgroup@domain.co</u>
- For monitoring error message, to <u>monitor@domain.co</u> and <u>monitorTeamLeader@domain.co</u>

## **10.3Smart Notifications – Using External Commands to Route notifications**

Add the following options to override the values configured in the INI file for nondefault routing on notifications based on external commands. This is useful when non-default notification routing is required. Both options can be used together or separately.

| -ext_recip         | Recipient information of a system / network<br>administrator for external notification command.<br>Use a semicolon to specify multiple recipients. |
|--------------------|----------------------------------------------------------------------------------------------------|
| -ext_nms_recip     | Recipient information of a MonitorOps for<br>external notification command. Use a semicolon<br>to specify multiple recipients.                     |
| AutoMonX_MESSAGE   | This variable will be automatically replaced by the value of the PRTG original error message                                                       |
| AutoMonX_PARAMETER | This variable will be replaced by the value in ext_recip or ext_nms_recip options.                                                                 |

For example, when the INI is configured as follows:

EXTERNAL\_NOTIF\_COMMAND="command.exe -p AutoMonX\_PARAMETER -msg AutoMonX\_MESSAGE"

In order to provide the required notification routing parameters, add in PRTG the following settings to the notification options:

-ext\_recip System1;System2 -ext\_nms\_recip PRTG\_Admin

Where System1, System2 and PRTG\_Admin represent your custom external notification destination groups or recipients.

This setting will instruct Smart Notifications to execute the following commands:

• Network/System issue message:

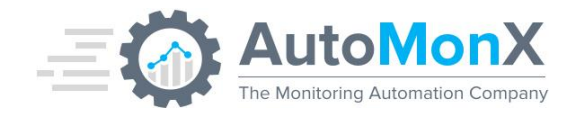

command.exe -p System1 -msg "CPU Utilization is high 90%"

command.exe -p System2 -msg "CPU Utilization is high 90%"

#### • Monitoring error message:

command.exe -p PRTG\_Admin -msg "SNMP Error 2001"

The following table summarizes the use of -ext\_recip and -ext\_nms\_recip options with the command that is defined in the INI file EXTERNAL\_NOTIF\_COMMAND setting.

| Option<br>arguments<br>used.<br>Message<br>Type | <ul> <li>-ext_nms_recip and</li> <li>-ext_recip are used</li> </ul>            | Only ext_recip is<br>used                                                     | Only<br>ext_nms_recip is<br>used                                               | ext_nms_recip<br>and -ext_recip<br>are not used             |
|-------------------------------------------------|--------------------------------------------------------------------------------|-------------------------------------------------------------------------------|--------------------------------------------------------------------------------|-------------------------------------------------------------|
| Network/System issue<br>Message                 | The command will<br>execute for each<br>recipient defined in<br>ext_recip.     | The command<br>will execute for<br>each recipient<br>defined in<br>ext_recip. | No command will be executed.                                                   | The command<br>will execute<br>with default<br>(INI) values |
| Monitoring Error<br>Message                     | The command will<br>execute for each<br>recipient defined in<br>ext_nms_recip. | No command will be executed.                                                  | The command will<br>execute for each<br>recipient defined in<br>ext_nms_recip. | No command<br>will be<br>executed.                          |

## **10.4Smart Notifications – Using Telegram to Route notifications**

Add the following options in PRTG Notification template parameters for routing notifications to Telegram recipients. Both options can be used together or separately.

| - telegram_recip     | Chat id information of a System/Network<br>administrator for Telegram notification. Use<br>a semicolon to specify multiple recipients. |
|----------------------|----------------------------------------------------------------------------------------------------|
| - telegram_nms_recip | Chat id information of a MonitorOps for<br>Telegram notification. Use a semicolon to<br>specify multiple recipients.                   |

For example, when used with the setting below:

EXTERNAL\_NOTIF\_COMMAND="command.exe -p AutoMonX\_PARAMETER -msg AutoMonX\_MESSAGE"

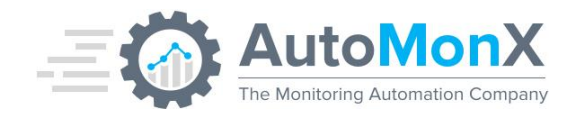

In order to provide the required notification routing parameters, add in PRTG the following settings to the notification options:

-telegram\_recip <Group\_id\_1>;<Group\_id\_2> and -telegram\_nms\_recip <Group\_id\_3>

This setting will instruct Smart Notifications to execute the following commands:

- System/Network Issues: Send the message to Telegram with chat id of 1 and 2
- Monitoring errors: Send the message to Telegram with chat id of 3

The following table summarizes the use of -telegram\_recip and -telegram\_nms\_recip options:

| Option<br>arguments<br>used.<br>Message<br>Type | Option -<br>telegram_nms_recip<br>and -telegram_recip<br>are used                     | Only -<br>telegram_recip<br>is used                                                  | Only<br>telegram_nms_recip<br>is used                                               | Option -<br>telegram_nms_recip<br>and -<br>telegram_recip are<br>not used |
|-------------------------------------------------|---------------------------------------------------------------------------------------|--------------------------------------------------------------------------------------|-------------------------------------------------------------------------------------|---------------------------------------------------------------------------|
| Network/System issue<br>Message                 | The command will<br>execute for each<br>recipient defined in -<br>telegram_recip.     | The command<br>will execute for<br>each recipient<br>defined in -<br>telegram_recip. | No command will be executed.                                                        | The command will execute once.                                            |
| Monitoring Error<br>Message                     | The command will<br>execute for each<br>recipient defined in -<br>telegram_nms_recip. | No command<br>will be<br>executed.                                                   | The command will<br>execute for each<br>recipient defined in<br>telegram_nms_recip. | No command will be executed.                                              |

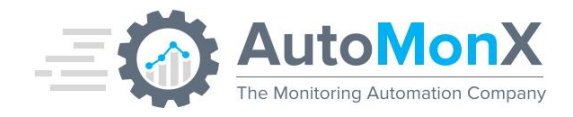

# **10.5Smart Notifications – Outage Control**

Smart Notifications can be configured to avoid sending notifications at certain times and for specific devices. This feature is useful when you plan to maintain one or many devices and wish to avoid notifications.

To control the Outage mechanism, you need to add relevant configuration lines to the AutoMonX\_outage.csv file as seen below:

<node\_name\_as\_in\_prtg>,<hour-frame1>;<hour-frame2>

#### For Example:

Router1,1-5;21-24;28/10/2021 18-30/10/2021 07;Every Sunday 03 to 15

## **10.6Smart Notifications – Advanced Options**

Below are some advanced options to use Smart Notifications

#### -overrideWarn:

This setting is used for cases where the default setting CONSIDER\_WARNING is set to false, but warning message are required to be considered for specific Groups/Devices. Without placing this parameter, Smart Notifications will use the INI file's CONSIDER\_WARNING setting to determine if the message is defined as a normal or as a warning message.

#### -refresh

This option starts the cleanup process and initiates sending of Normal severity messages for any resolved error message. This option is used by setting Smart Notifications to run via a scheduled task.

#### -offline

When Smart Notifications is configured with this option, it will write the notifications to a file instead of sending them. It is useful for generating a notifications log in a secure environment that doesn't have access to Internet and re-play this log on an external machine that has access to Internet. You need to copy the generated log every few minutes to the non-secure environment for the messages to be sent out.

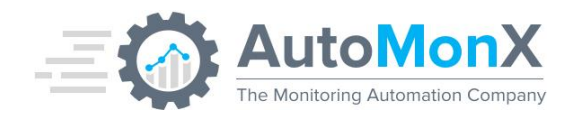

#### -send\_offline

When Smart Notifications is configured with this option, it will read the notifications from the offline log file and send them. You need to setup Smart Notifications to run as a scheduled task to make sure fresh log entries would be sent out.

#### -test

This option is used to test Smart Notifications functionality by simulating a test message. Refer to <u>Troubleshooting</u> to see more information.

AutoMonX © 2024 All Rights Reserved

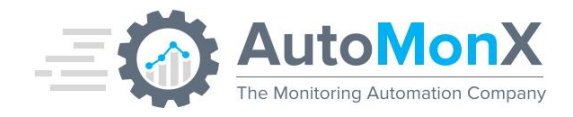

# **11 Examples of Smart Notifications Usage Options**

This is an example on how to configure Smart Notifications to route notifications as follows:

- Email Monitoring errors to <a href="mailto:prtgadmin1@dom.co">prtgadmin2@dom.co</a>
- Email Network/System issues to <u>sysadmin1@dom.co</u> and <u>sysadmin2@dom.co</u>
- Route to SMS Network/System issues via an external command

This can be achieved by adding the following options to AutoMonX Smart Notifications in the relevant PRTG notification delivery template:

-prtgadmin prtgadmin1@dom.co;prtgadmin2@dom.co -netadmin sysadmin1@dom.co;sysadmin2@dom.co - ext\_recip sysGroup -ext\_nms\_recip prtgGroup

Configure SmartNotif.INI parameter EXTERNAL\_NOTIF\_COMMAND with the relevant external command (this is just an example of a fictitious external command)

"sms.exe -message AutoMonX\_MESSAGE -resp AutoMonX\_PARAMETER"

**Note**: to configure the program to execute a command for a few parameters, separate each parameter with a semicolon. For example, replace -ext\_recip sysGroup with -ext\_recip sysGroup;sysTeamLdr

The program will execute the following command when a Network/System issue occurs:

"sms.exe -message AutoMonX\_MESSAGE -resp sysGroup" and

"sms.exe -message AutoMonX\_MESSAGE -resp sysTeamLdr"

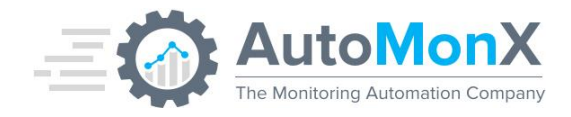

# 12 Advanced Features of Syslog Messages Delivery

The following settings in the configuration file are optional to configure:

|              |       | This setting would change the port Syslog<br>Protocol communicates over.                                                                                               |
|--------------|-------|----------------------------------------------------------------------------------------------------|
| SYSLOG_PORT  | 514   | <b>Important</b><br>Please set custom port above port 1000 as<br>ports below 1000 often used for Core OS<br>functionality and may disrupt normal flow of<br>operation. |
| SYSLOG_TITLE | Empty | This setting sets a custom string as the Title of the syslog message.                                                                                                  |

# **13 Advanced Features of SNMP Trap Delivery**

The following settings in the configuration file are optional to configure:

|           |     | This setting would change the port SNMP<br>Trap Protocol communicates over.                                                                                                |
|-----------|-----|----------------------------------------------------------------------------------------------------|
| SNMP_PORT | 162 | <b>Important</b><br>Please set the custom port above port 1000<br>as ports below 1000 often used for core OS<br>functionality and may disrupt normal flow of<br>operation. |

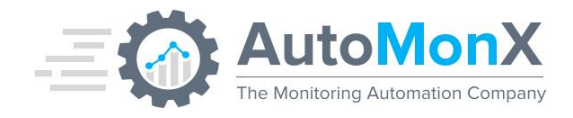

# **14 SNMP Trap Specific OIDs Mappings**

The tables below map the specific OIDs that Smart Notifications sends as SNMP traps to a Northbound NMS platform. It is useful for easier parsing of the PRTG messages. All the variables are of type Octet String.

Enterprise ID: 1.3.6.1.4.1.7087.1, Generic ID: 6 (SNMP v1)

| SNMP Specific<br>OID | Trap Name       | Description         |
|----------------------|-----------------|---------------------|
| 22                   | Down Message    | Error messages      |
| 21                   | Normal Message  | OK / Clear messages |
| 25                   | Warning Message | Warning messages    |

Trap Types (IDs can be modified via the INI file)

## **SNMP** Variables

| SNMP OID                | Variable name     | Description                                                                 |
|-------------------------|-------------------|-----------------------------------------------------------------------------|
| .1.3.6.1.4.1.7087.1.1.0 | Device Name       | This device name in the PRTG that sent the message.                         |
| .1.3.6.1.4.1.7087.1.2.0 | Sensor Last Value | The Sensor Last Value reported from PRTG.                                   |
| .1.3.6.1.4.1.7087.1.3.0 | Threshold         | This is the sensor limit that was triggered                                 |
| .1.3.6.1.4.1.7087.1.4.0 | Sensor Name       | The Sensor name the sent the message                                        |
| .1.3.6.1.4.1.7087.1.5.0 | Device Group      | The Group the device is in the PRTG                                         |
| .1.3.6.1.4.1.7087.1.6.0 | Sensor Id         | The Id of the sensor that sent the message.                                 |
| .1.3.6.1.4.1.7087.1.7.0 | SNMP Signature    | A Key that is defined in the <b>SNMP_SIGNATURE</b> setting in the INI file. |
| .1.3.6.1.4.1.7087.1.8.0 | Message           | A modified message that was sent from the PRTG. This message is             |

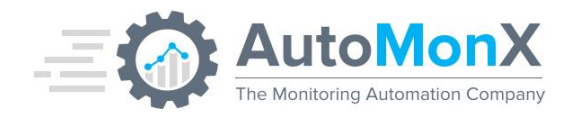

|                          |                  | more informative than the original message        |
|--------------------------|------------------|---------------------------------------------------|
| .1.3.6.1.4.1.7087.1.9.0  | Original Message | The original message that was sent from the PRTG  |
| .1.3.6.1.4.1.7087.1.10.0 | Down Time        | The sensor down time as reported by PRTG          |
| .1.3.6.1.4.1.7087.1.11.0 | Device IP        | This device IP in the PRTG that sent the message. |

#### Example of a decoded SNMP Trap sent by Smart Notifications:

- [1] 1.3.6.1.4.1.7087.1.1.0 (OctetString): linuxsrv.automonx.com
- [2] .1.3.6.1.4.1.7087.1.2.0 (OctetString): 95 % (Total)
- [3] .1.3.6.1.4.1.7087.1.3.0 (OctetString): 90 %
- [4] .1.3.6.1.4.1.7087.1.4.0 (OctetString): Pagefile Usage
- [5] .1.3.6.1.4.1.7087.1.5.0 (OctetString): Application Servers
- [6] .1.3.6.1.4.1.7087.1.6.0 (OctetString): 77239
- [7] .1.3.6.1.4.1.7087.1.7.0 (OctetString): AutoMonX\_SmartNotif

[8] .1.3.6.1.4.1.7087.1.8.0 (OctetString): Critical - linuxsrv.automonx.com: Threshold violated for

Pagefile Usage. Measured: 95 % (Total), threshold: 90 %

[9] .1.3.6.1.4.1.7087.1.9.0 (OctetString): 95 % (Total) is above the error limit of 90 % in Total

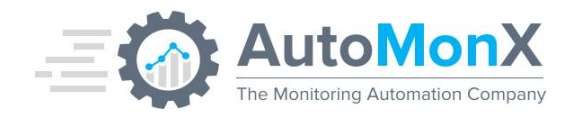

# **15 Troubleshooting**

The AutoMonX Smart Notifications has a diagnostic mode that can help you identify technical issues you may encounter during its usage. The diagnostic mode generates a test message and then displays a detailed debug of the Smart Notifications execution. The debug output will present you with messages that will help you understand the flow of Smart Notifications.

To test Smart Notifications with diagnostic mode, please run the AutoMonX Smart Notification program with the following arguments in cmd.exe:

AutoMonX\_SmartNotif.exe -test -debug

Now check the debug log file to view the most recent message and where it was sent.

Below is a table with explanations to help you understand the program's workflow and solve errors.

| Appears<br>in debug<br>output<br>Issue<br>encountered | Can't open file                                                                                                | Error message while<br>executing<br><snmp email="" exe=""><br/>phase</snmp>                                                         | No error messages during the execution phase                                        |
|-------------------------------------------------------|----------------------------------------------------------------------------------------------------|----------------------------------------------------------------------------------------------------|-------------------------------------------------------------------------------------|
| SNMP messages are not received                        | Make sure that<br>Smart<br>Notifications has<br>read/write<br>permissions on the<br>Notification\EXE<br>folder | The program can't<br>execute the phase using<br>the supplied<br>configuration defined in<br>the INI file and/or<br>argument options | Check if the destination is configured to receive SNMP traps                        |
| Email messages are not received                       | Make sure that<br>Smart<br>Notifications has<br>read/write<br>permissions on the<br>Notification\EXE<br>folder | The program can't<br>execute the phase using<br>the supplied<br>configuration defined in<br>the INI file and/or<br>argument options | Check if the server and the user<br>are configured correctly to receive<br>mail     |
| External program is not<br>executed                   | Make sure that<br>Smart<br>Notifications has<br>read/write<br>permissions on the                               | The program can't<br>execute the phase using<br>the supplied<br>configuration defined in<br>the INI file and/or<br>argument options | The AutoMonX Smart Notification<br>will show the output of the<br>external command. |

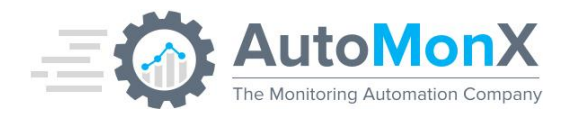

| Notification\EXE |  |
|------------------|--|
| folder           |  |

# **16 Appendix A – Telegram Group Creation and Configuration**

Smart Notifications is capable of routing notifications via the Telegram social network (similar to Whatsapp). In order to enable the routing of PRTG notifications via Telegram you must configure the connection to Telegram and obtain the Telegram Token and Telegram group ID(s).

Telegram Token is used to connect to a Telegram BOT that's assigned to a Telegram message group. The Telegram Group ID is used to indicate the alert group destination. Members of this group will get the notifications that Smart Notifications would send to their Telegram Application.

# **16.1 Getting the Token ID of the BOT:**

 Connect to BotFather to create a bot by pointing your web browser to the following URL: <u>https://telegram.me/BotFather</u>

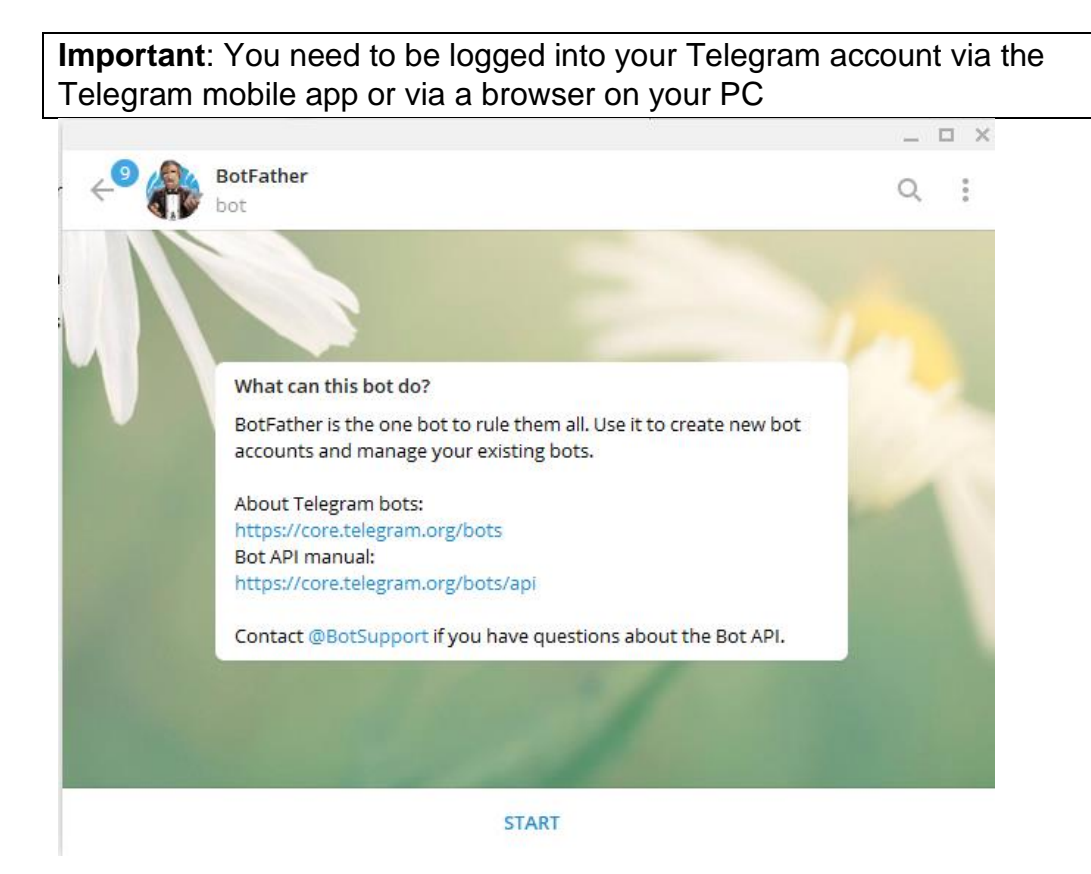

## AutoMonX © 2024 All Rights Reserved

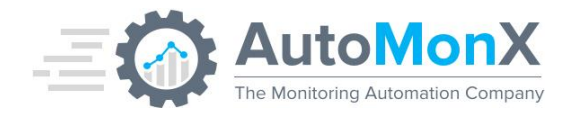

2. Click Start and send the command /newbot

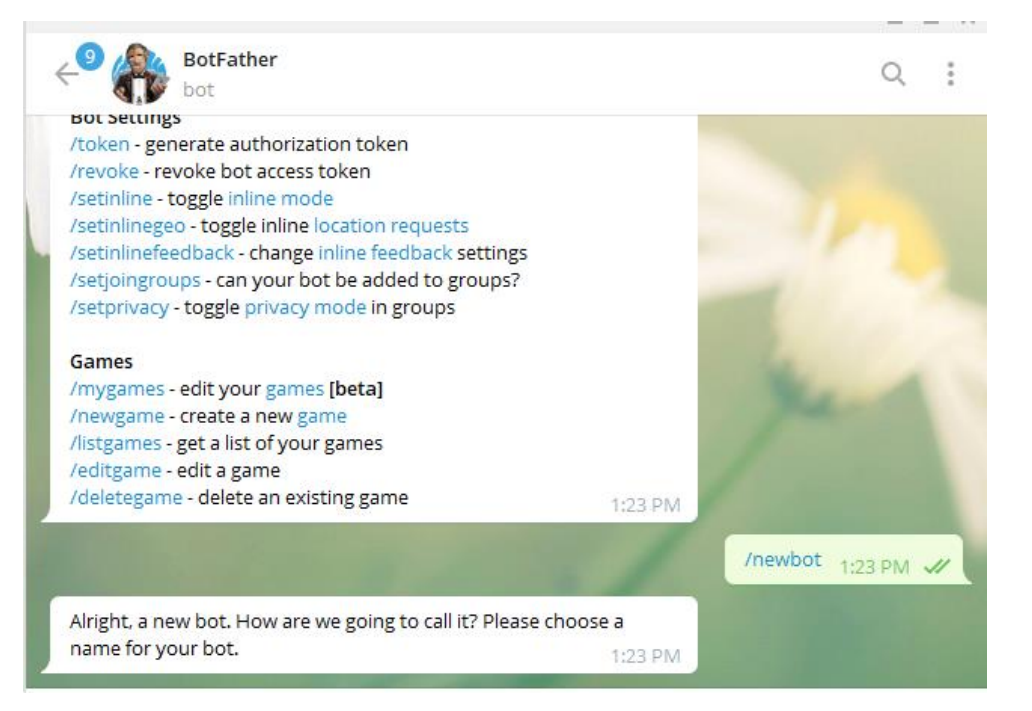

3. Create a username and a display name for the Bot. A token will be shown:

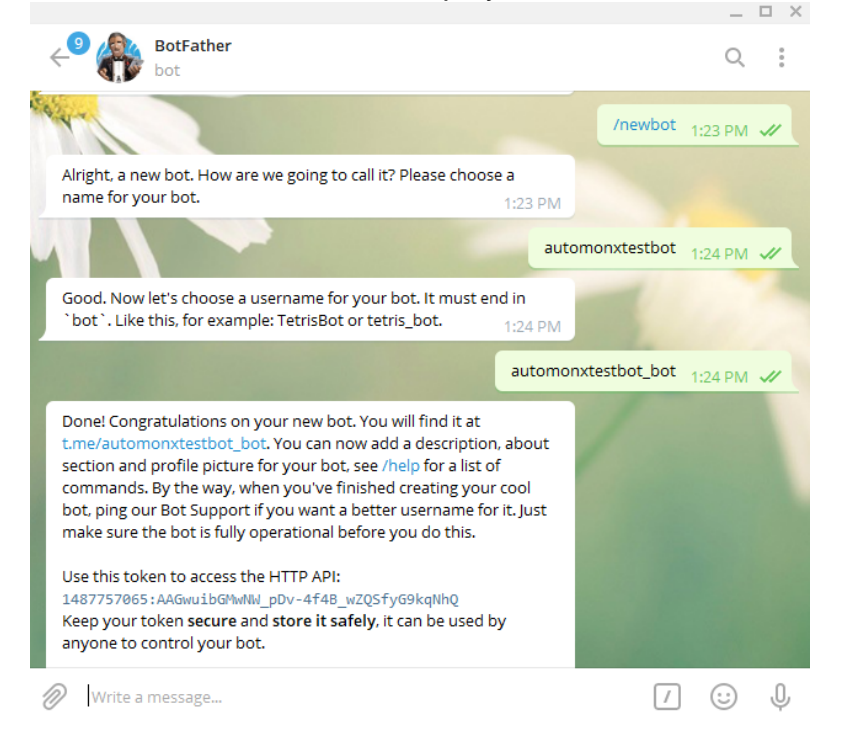

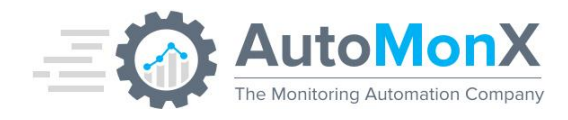

4. Copy the Token of the newly created Bot and configure the variable below in the SmartNotif.ini file: TELEGRAM\_TOKEN\_ID=

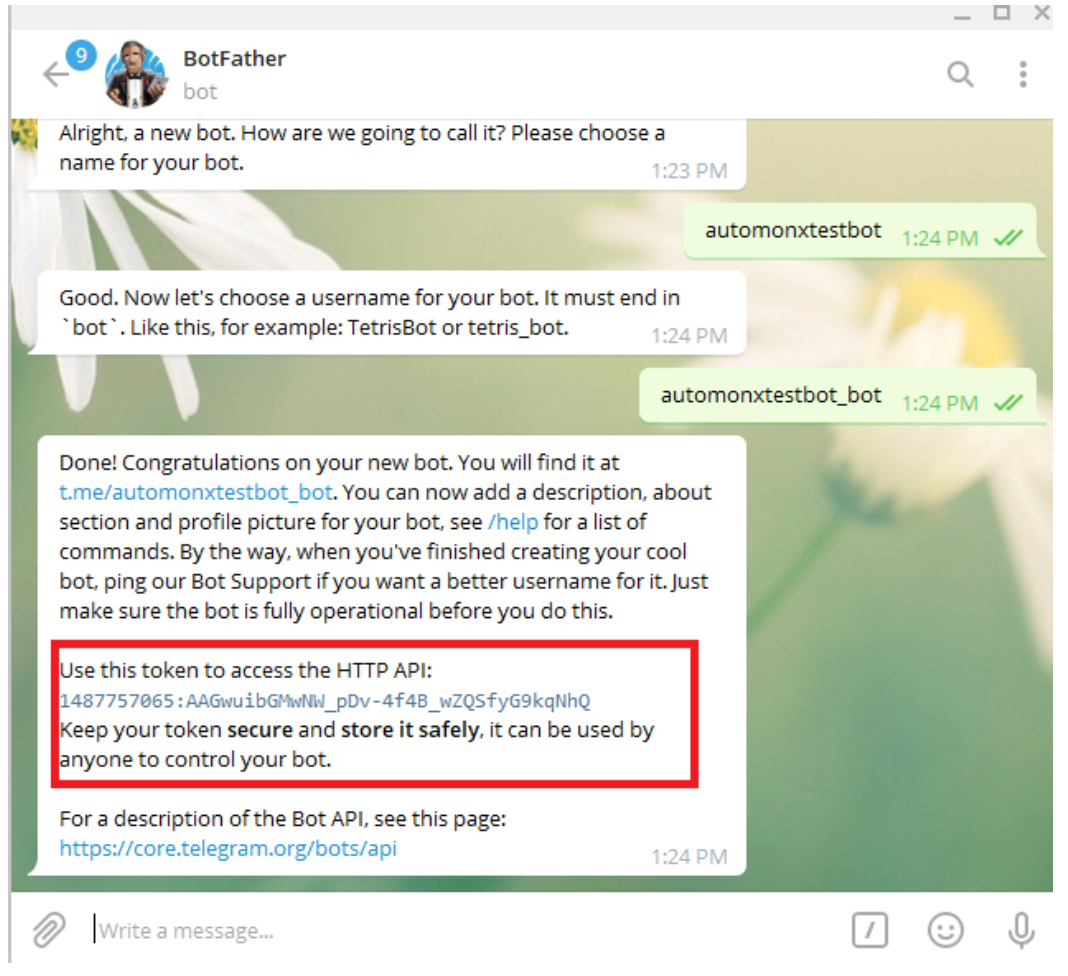

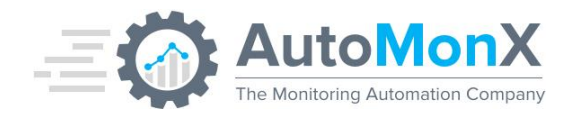

# **16.2** Create a Telegram Group for Smart Notifications notifications

You need to create a group in Telegram for each type of Notification (i.e. group for System/Network Admins and group for MonitorOps). The same Bot can be a member of both groups. Multiple Bots are not supported at this time.

The members of these groups would receive notifications from Smart Notifications. This newly created group(s) <u>must include the BOT</u> we created earlier as a member with admin permissions and at least one additional Telegram user (except yourself).

- 1. Create a new group and assign it a name by one of the options below:
  - <u>iOS</u>: Start a new message (tap the icon in the top right corner in Chats) > 'New Group'.
  - <u>Android</u>: Tap the circular pencil icon in the chat list > 'New Group'. Telegram
  - <u>Desktop</u>: Click the menu button in the top left corner > 'New Group'.

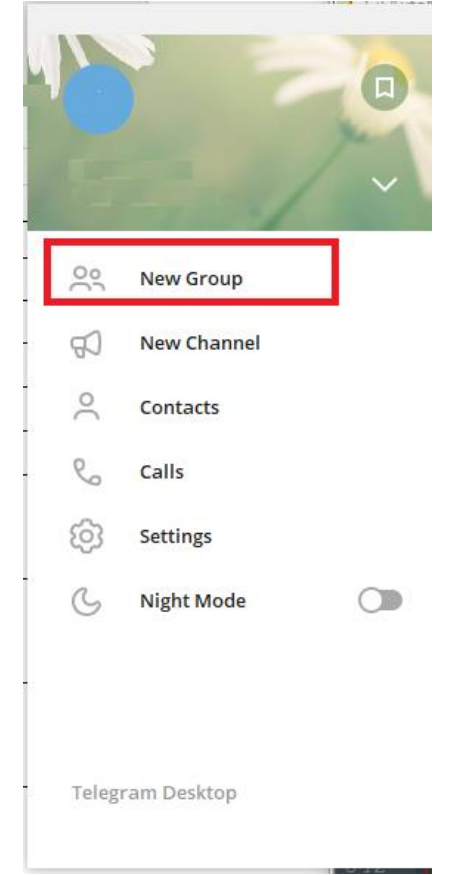

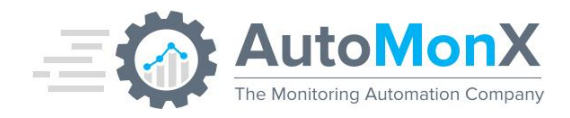

2. Important: You must assign another Telegram member (another Telegram user account which is not yours) to the group. At the end of the Group creation process, it will contain 3 members: Your Account, the Bot account and another user account

# 16.3 Add the Bot to a Telegram Group

Access the Bot page from the BotFather chat via <u>https://telegram.me/BotFather</u> and Click on the Bot name you have previously created

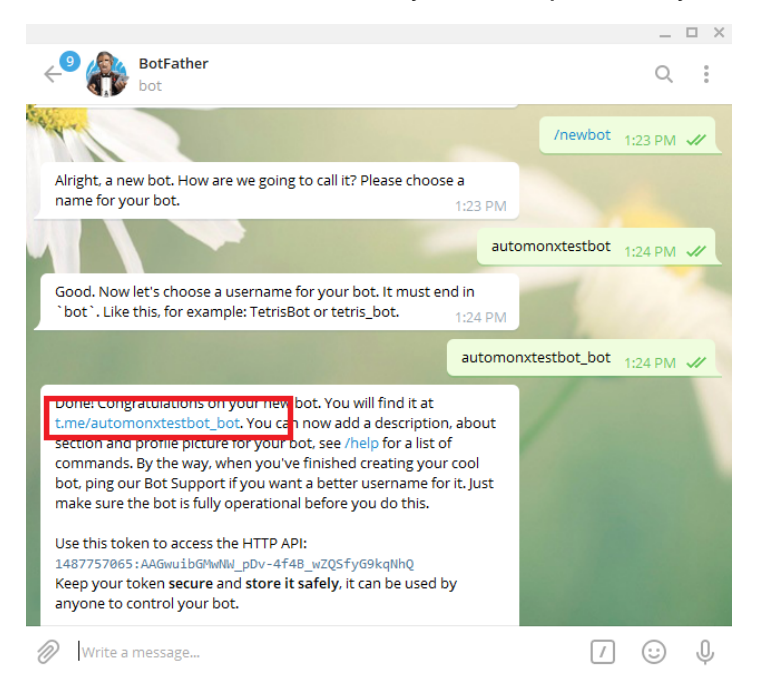

Click Start and Add the Bot to the group(s) you have created

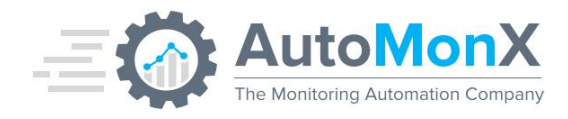

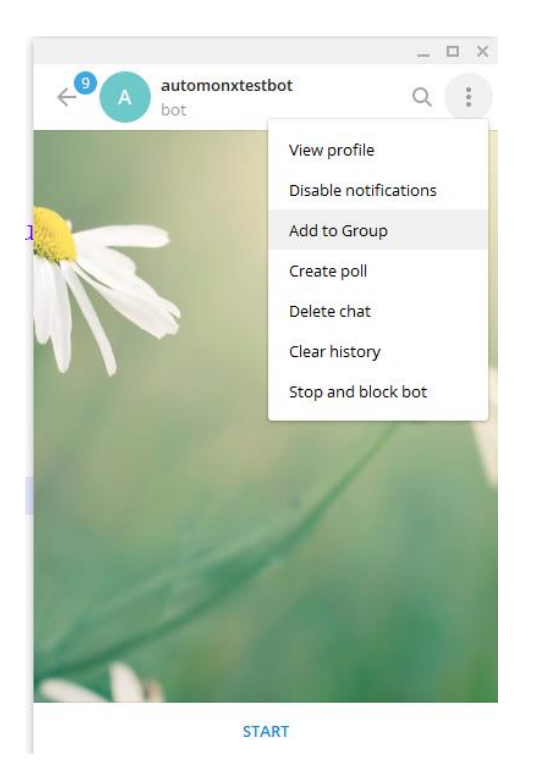

Go Back to the group settings and assign the Bot to become and Admin of the group.

**Important**: Make sure that the BOT is the group Admin and that the group type stays **<u>private</u>** and click Save.

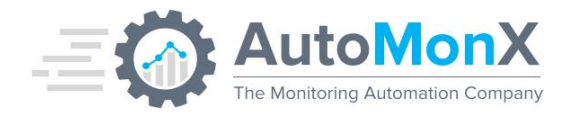

| .9 automony tes                     | _ □ ×                 |  |  |
|-------------------------------------|-----------------------|--|--|
| A 3 members                         | C Broadh              |  |  |
|                                     | View group info       |  |  |
|                                     | Disable notifications |  |  |
|                                     | Manage group          |  |  |
|                                     | Add Mombors           |  |  |
| Edit group                          |                       |  |  |
| Group name<br>automonx_test_group   |                       |  |  |
| Description (optional)              |                       |  |  |
| Group type                          | Private               |  |  |
| Chat history for new members Hidden |                       |  |  |
|                                     |                       |  |  |
| Permissions                         | 8/8                   |  |  |
| Administrators                      | 2                     |  |  |
| <u> Members</u>                     | 3                     |  |  |

- Send a test message in the group.
- Assign additional members to the Group if needed

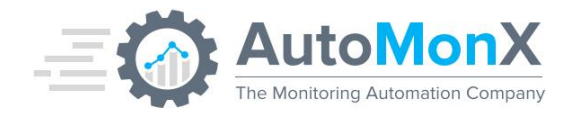

# **16.4** Obtaining the Group ID for Smart Notifications to use

Navigate to the following address using a browser:

https://api.telegram.org/bot<telegram\_token>/getUpdates

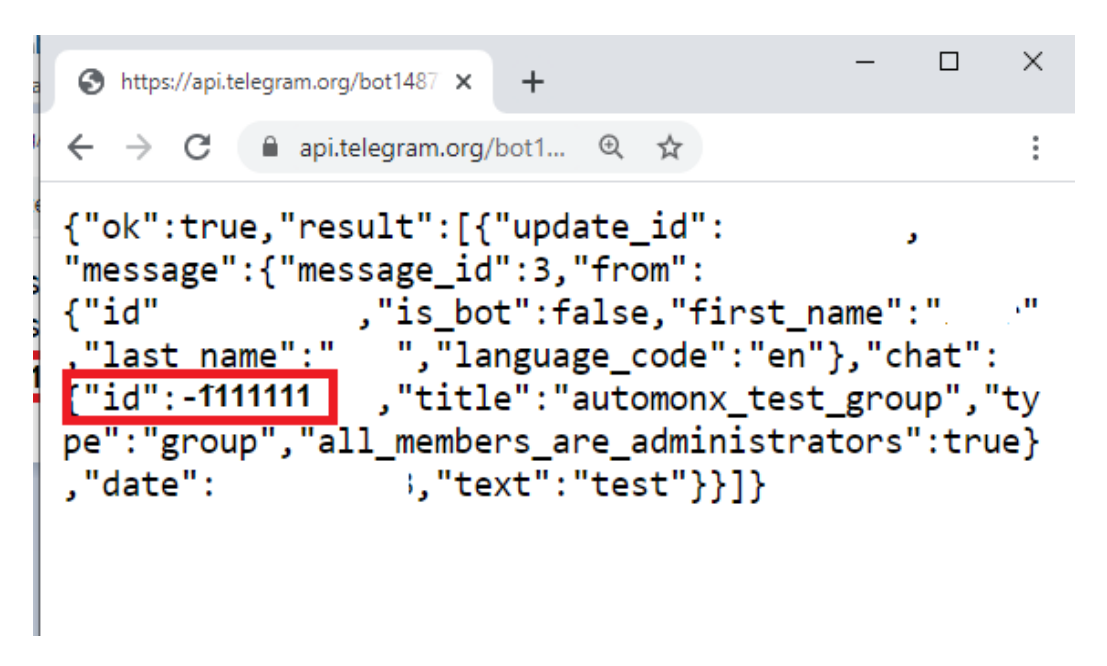

The group ID is the number that starts with the minus symbol is the group ID (without the symbol).